# Istruzioni

**SCARICA IL FILE** non basta aprirlo devi proprio scaricarlo. Fatto questo tieni premuto CTRL (lo trovi sulla tastiera nell'angolino sinistro) **E** contemporaneamente con il mouse premi sul link, vedrai che si aprirà senza problemi

## **CONSIGLI PRATICI**

#### **SFRUTTARE I BONUS**

I bonus possono cambiare da un momento all'altro, è consigliato controllare t&c direttamente dal sito della specifica piattaforma prima di fare depositi etc...

#### COME LEGGERE LA GUIDA

Se sfruttando un bonus trovi delle discordanze tra la parte scritta e le immagini è perché i bonus cambiano e il file viene aggiornato.

Le indicazioni corrette sono quelle scritte, le illustrazioni sono un aiuto per l'operatività.

**COME INSERIRE I CODICI** 

Se devi inserire un codice manualmente e non ti è chiaro se sia una "O" (lettera O) oppure uno "o" (numero zero) puoi fare il copia e incolla del codice.

#### TEMPO STIMATO

Il "Tempo Stimato" nelle indicazioni generali di ogni promo indica il tempo impiegato EFFETTIVAMENTE allo sblocco del bonus (non sono considerati tempi di attesa per verifiche, ecc..)

**GESTIRE IL DEPOSITO** 

In caso di promo con Deposito

È bene NON prelevare il deposito prima dell'accredito del bonus.

(salvo specifiche indicazioni guida)

**GESTIRE LE FEE** 

In caso di promo con scambio crypto

È bene NON riconvertire in EURO il deposito prima dell'accredito del bonus

(salvo specifiche indicazioni guida)

**INVITARE GLI AMICI** 

Prima di procedere con l'invitare gli amici, completa Sempre la tua verifica dell'identità e, quando richiesto, effettua anche il deposito.

**PRELIEVO CON AMICI** 

Se devi invitare qualche amico, per minimizzare le commissioni dei prelievi, è consigliato procedere col prelievo una volta ricevuti Tutti i bonus.

**VERIFICARE I CONTI** 

Per le verifiche dei conti, quasi Sempre è richiesto il selfie e la foto (in tempo reale) al documento. ADDRESS/WALLET LABEL

Se ti capita di trovare durante un prelievo "Address/Wallet LABEL" questa è l'etichetta con il quale puoi salvare il tuo indirizzo per renderlo riconoscibile più rapidamente

(es. da una piattaforma stai prelevando DASH per portarli su Coinbase Pro, puoi impostare come etichetta "Coinbase Pro DASH")

**CHIEDERE AIUTO** 

I passaggi sono chiari e facili da seguire. Se hai bisogno di assistenza, all'interno delle indicazioni, trovi il modo con cui puoi contattare l'assistenza della piattaforma di riferimento.

**CHIUSURA CONTI** 

Alcune piattaforme, dopo un periodo di inattività, possono procedere a congelare il conto, per scongelarlo puoi rivolgerti all'assistenza.

## **INDICE**

| BYBIT           | 4          |
|-----------------|------------|
| CREDIT AGRICOLE | 19         |
| REVOLUT         | <b>2</b> 7 |
| ROBINHOOD       |            |

## **BYBIT**

| BONUS                                                                        | 25\$ + 20\$ per ogni amico invitato (+50\$ ogni 5 invitati)                                                                                                    |
|------------------------------------------------------------------------------|----------------------------------------------------------------------------------------------------|
| TEMPO IMPIEGATO                                                              | 15 minuti                                                                                                    |
| SCADENZA                                                                     | 6 Aprile, ma potrebbero toglierla prima                                                                                                    |
| AZIONI Registrazione da link, deposito 16€ con carta e fai un acquisto di 5€ |                                                                                                    |
| ATTENZIONE                                                                   | Per il bonus di benvenuto da 25\$:<br>15\$ arrivano subito, gli altri 10\$ tra i 15 e i 30 giorni lavorativi<br>La carta fisica Gratuita<br>arriva obbligatoriamente<br>all'indirizzo indicato in fase di registrazione |
| CONSIGLI                                                                     | Puoi acquistare anche un Buono Amazon                                                                                                    |
| DOCUMENTI                                                                    | Qualsiasi in corso di validità + Prova di residenza                                                                                                    |
| ASSISTENZA                                                                   | Da App, in alto a dx, l'immagine con le cuffie (vicino alla campanella)                                                                                                    |

## **ISTRUZIONI REGISTRAZIONE**

1. REGISTRAZIONE

Registrati partendo da questo link (Consiglio di utilizzare PC fino ad altre indicazioni):

## https://www.bybit.com/invite?ref=YoDRKE

Codice: **YODRKE** 

(Puoi fare copia-incolla)

Clicca su "Apply Now", "Sign Up" e inserisci email, password e il codice

### IMPORTANTE: Se NON inserisci il codice, NON ricevi il bonus

| Lielo                                                                                                    | Welcome to Bybit                   | ×               | Create Account Already have an account? Log In                 | X                 |
|----------------------------------------------------------------------------------------------------|------------------------------------|-----------------|----------------------------------------------------------------|-------------------|
| •                                                                                                    | Email Mobile                       | ~               | Email Mobile Number                                            | m o               |
|                                                                                                    | 1 usanolu                          | ~               |                                                                | © ©               |
| Bybit Card                                                                                                    | Log in                             | Forgot password | Promo or Referral Code (Optional                               | ) 🔺               |
| Crypto on the Go                                                                                                    | or log in a                        | sith            | <b>₩</b>                                                       | $\odot$           |
| Start your 360° crypto journey with Bybit Card – the<br>reliable and convenient way to off-ramp your crypto and<br>spend anytime, anywhere.                   | G Google                           | <b>#</b> Apple  | By clicking "Create Account", you a Service and Privacy Policy | agree to Terms of |
| VIP Now Available, View Now →                                                                                                    |                                    |                 | Create Account                                                 |                   |
| Apply Now<br>"Currently only available for users with Resultance yronn for<br>the EEA (excluding Crossin, Leeland Trefand Lechterate<br>Remarkally or the UK. | Bybit App<br>Trade Anytime, Anywhe | el Get App      | Or sign up with                                                | <b>É</b> Apple    |

Verifica la tua email inserendo il codice a 6 cifre ricevuto tramite email

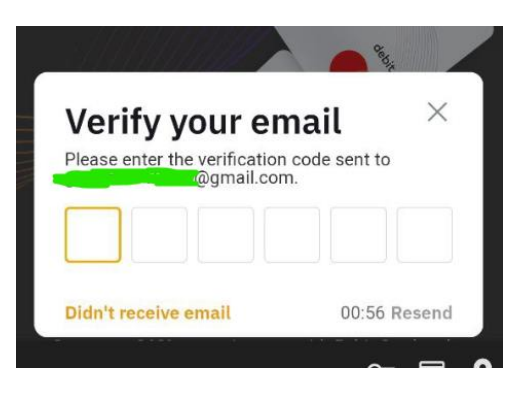

### 2. VERIFICA CONTO

Completa la verifica del conto prima con il livello 1 e poi con il livello 2

| Complete Identity Verification LV. 1 to continue<br>using Bybit's services. ◎ Verify Now → | Basic                                                                    | Verified 🥥 | Lv.1                                                                                                    |                                                   | Lv.2                                                                                |                                                            |
|--------------------------------------------------------------------------------------------|--------------------------------------------------------------------------|------------|----------------------------------------------------------------------------------------------------|---------------------------------------------------|-------------------------------------------------------------------------------------|------------------------------------------------------------|
| L BIBI                                                                                     | Benefits<br>Coin Withdrawal<br>20,000 USDT Daily<br>100,000 USDT Monthly |            | Benefits         P2P           Coin Withdrawal         P2P           1,000,000 USDT Daily         No           Fiat Top Up         Oth           \$ 20K Daily         Mot                                                                                                    | P Trading<br>5 Limit<br>hers<br>ore Event Bonuses | Benefits<br>Coin Withdrawal<br>2,000,000 USDT Daily<br>Fiat Top Up<br>\$ 100K Daily | P2P Trading<br>No Limit<br>Others<br>More Trading Products |
|                                                                                            | Requirements Successfully Registered                                     |            | Requirements     ID      Control Control     Control     Contro     Control     Contr | >                                                 | Requirements  Proof of Address  Review Duration (Est.  You need to u                | 1H)                                                        |
|                                                                                            |                                                                          |            |                                                                                                    |                                                   |                                                                                     |                                                            |

#### Verifica Livello 1

Puoi effettuare la verifica anche da smartphone

Andando (seconda immagine) sulla sezione cerchiata in alto a destra Comparirà un QR CODE, che potrai utilizzare per effettuare la verifica dallo smartphone

Una volta collegato con lo smartphone segui i passaggi di invio documento f/r e selfie

| Iv1                                     |                         | lo | lentity Verification                                        |                                                                          |
|-----------------------------------------|-------------------------|----|-------------------------------------------------------------|--------------------------------------------------------------------------|
|                                         |                         |    | Upload proof of identity documents from your desktor        | Verify your documents on your mobile                                     |
| Benefits                                |                         |    |                                                             |                                                                          |
| Coin Withdrawal<br>1,000,000 USDT Daily | P2P Trading<br>No Limit |    | Use your own ID documents<br>for issues from the use of oth | for verification. Bybit is not liable<br>ers' IDs. Choose a different ID |
| Fiat Top Up                             | Others                  |    | type if you've previously verif                             | ied an account.                                                          |
| \$ 20K Daily                            | More Event Bonuses      | c  | ountry/region of issue                                      |                                                                          |
| Requirements                            |                         | >  | () Italy                                                    | *                                                                        |
| 🖃 ID 🛛 😣 Selfie                         | :                       | S  | elect an identity document type                             |                                                                          |
| Review Duration (Es                     | t. 1H)                  |    | ID Card Recommended                                         | *                                                                        |
|                                         |                         | TI | ne following documents cannot be use                        | d                                                                        |
| Ve                                      | rify Now                | 8  | Student Visa 📀 Working Visa 📀 T                             | 'ravel Visa                                                              |
|                                         |                         |    | N                                                           | ext                                                                      |

#### La verifica ha richiesto pochi minuti

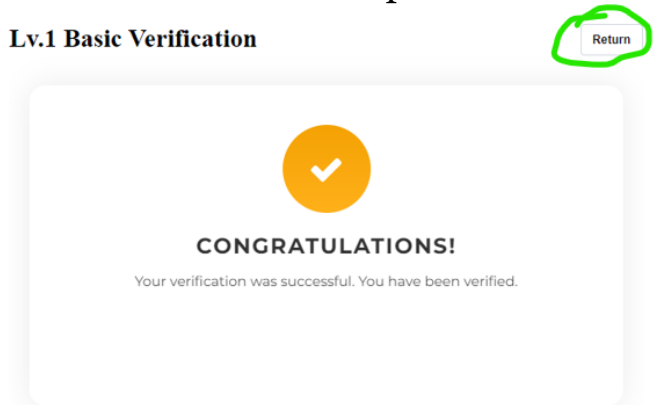

### Verifica Livello 2

Carica una prova di residenza (non più vecchia di 3 mesi)

Nota: Puoi utilizzare una bolletta o un estratto conto dove sia visibile il tuo indirizzo

Il certificato di residenza erogato dal sito del ministero dell'interno NON viene accettato

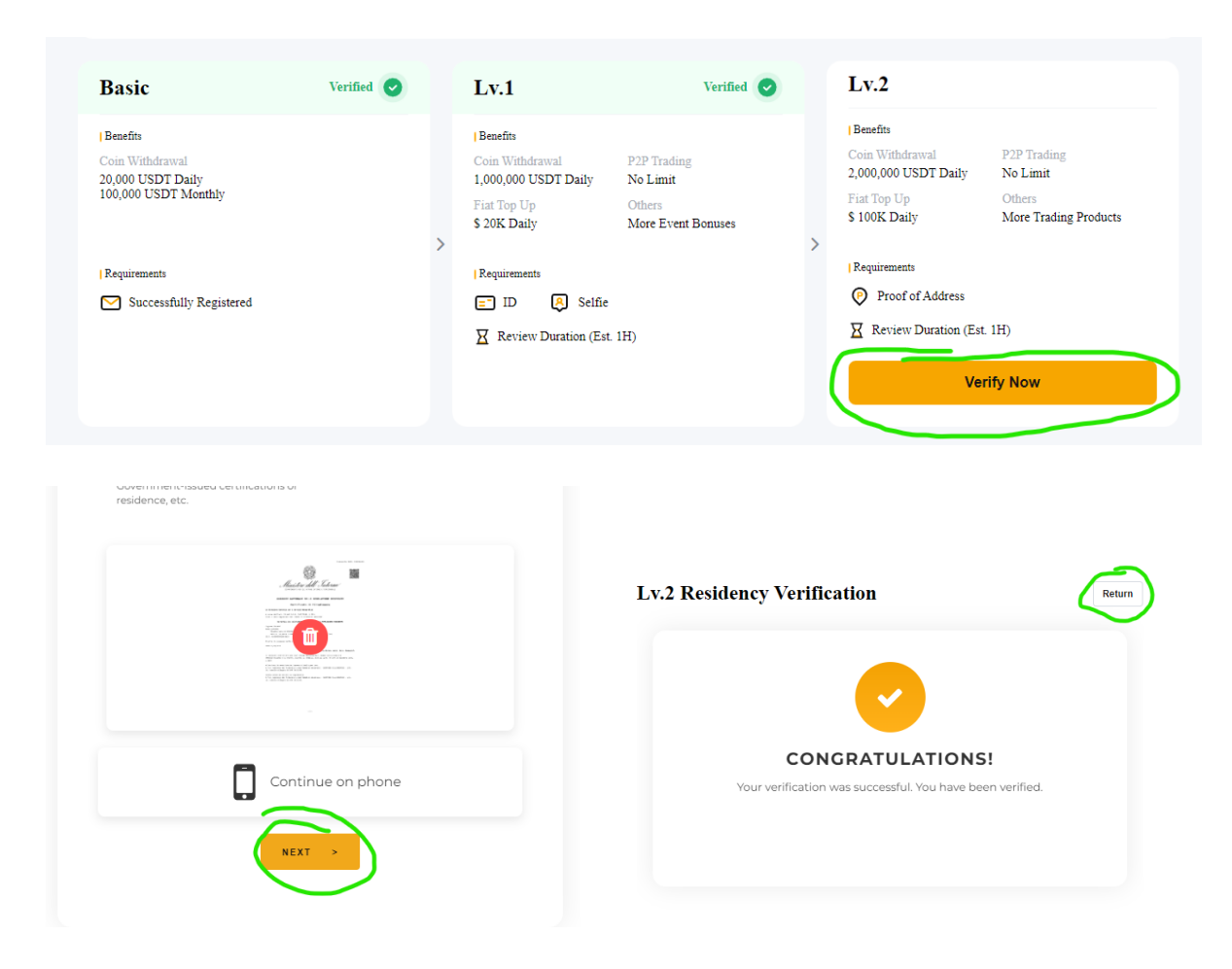

#### 3. OPERAZIONE QUALIFICANTE

Ordina gratuitamente la carta virtuale e quella fisica Vai su "Card" e sul banner promozionale "Bybit Card 1st Anniversary" e in quella successiva clicca su "Register Now"

Nota: la sezione dove è presente il banner promozionale "Bybit Card 1st Anniversary", che puoi vedere nella seconda immagine qui sotto, scorre ogni tot secondi, puoi switchare verso destra/sinistra per trovare il banner di riferimento.

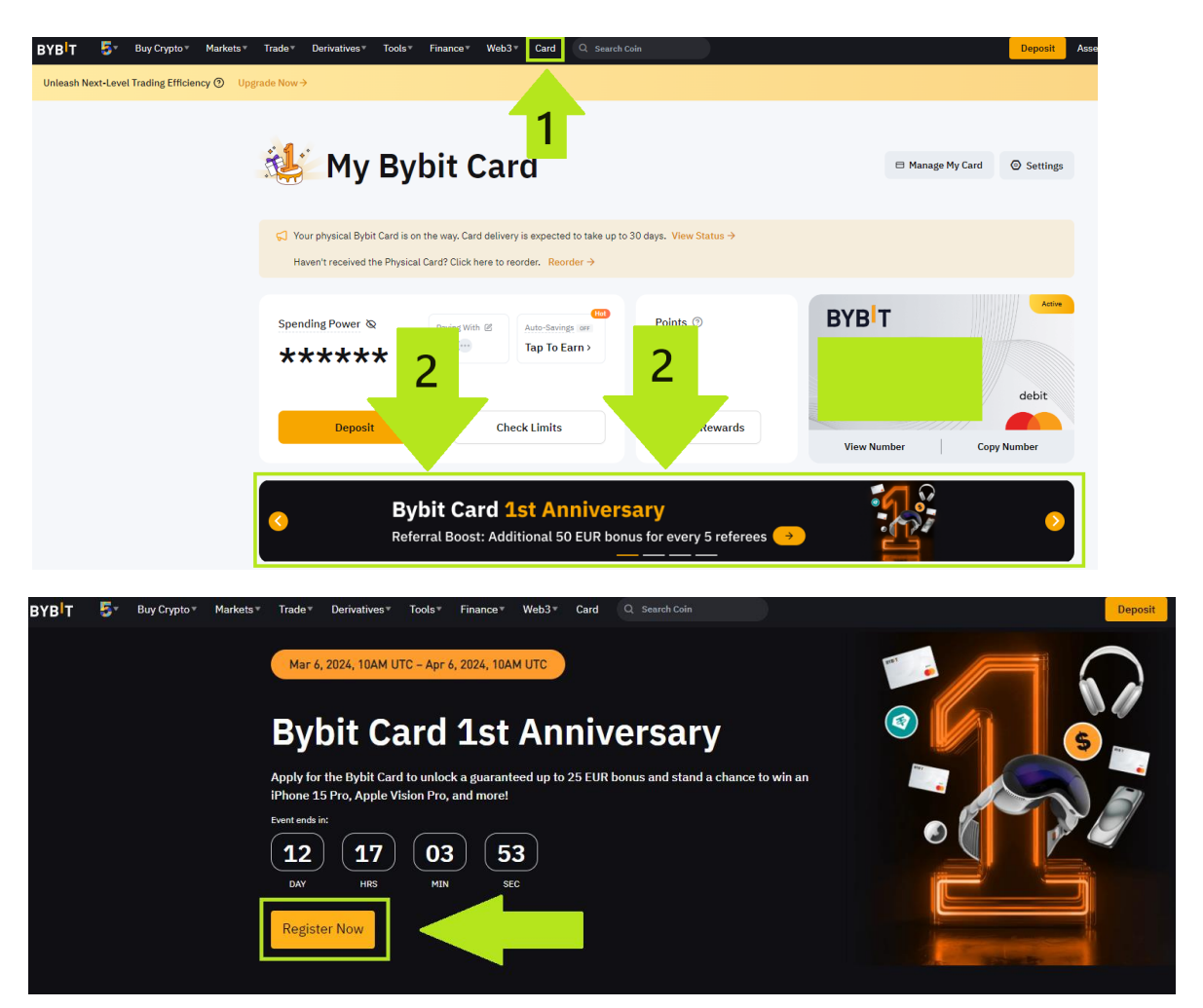

Inserisci "Italia" e premi su "Confirm"

| 1                                                     |                                                               |                                               |
|-------------------------------------------------------|---------------------------------------------------------------|-----------------------------------------------|
| Eligibility Check                                     | Confirm Your Information                                      | Security Setup                                |
|                                                       |                                                               |                                               |
|                                                       |                                                               |                                               |
| ibility Criteria                                      |                                                               |                                               |
| note that only UK and eligible EEA citizens/residents | (excluding Croatia, Iceland, Ireland, Liechtenstein and Roman | nia) may apply for a Bybit Card at this time. |
| Televalar, Martilanai an                              |                                                               |                                               |
| Submits National ID, Descent 554 Decidence Dec        | ale as EEA (UK Debular Linear to accord                       |                                               |
| Submit a National ID, Passport, EEA Residence Peri    | mit, or EEA/UK Driving License to proceed.                    |                                               |
| Address Verification                                  |                                                               |                                               |
| Submit a Proof-of-Address issued within the EEA/UK    | dated within the last three (3) months to proceed.            |                                               |
| Country/Region of Issue                               |                                                               |                                               |
| () Italy                                              | *                                                             |                                               |
|                                                       |                                                               |                                               |
| Confirm                                               |                                                               |                                               |
|                                                       |                                                               |                                               |
|                                                       |                                                               |                                               |

Configura il numero di telefono e assicurati che sia inserito il codice ref (Se non lo vedi nel campo apposito, inseriscilo! Eccolo qui: **YoDRKE**)

| Eligibility Check                                                   | Confirm Your Information | Security Setup |
|---------------------------------------------------------------------|--------------------------|----------------|
| nfirm Your Informatio                                               | n                        |                |
| Se contirm that all the information is co                           | Not configure Settings   |                |
| Email                                                               | @gmail.com 🛚 Change      |                |
| Referral Code (Optional)<br>This cannot be changed after confirmati | on                       |                |

Rispondi alle domande di sicurezza, segna la spunta e clicca su "Submit"

| 0 | Question 1                                           |   |  |
|---|------------------------------------------------------|---|--|
|   | What was the make of your first car?                 | * |  |
|   | Answer 1                                             |   |  |
|   |                                                      |   |  |
|   |                                                      |   |  |
|   | Question 2                                           | _ |  |
|   | what is your maternal grandmother's maiden name?     | * |  |
|   | Answer 2                                             |   |  |
|   |                                                      |   |  |
|   |                                                      |   |  |
|   | Question 3                                           |   |  |
|   | What is the name of your favourite childhood friend? | * |  |
|   | Answer 3                                             |   |  |
|   |                                                      |   |  |
|   |                                                      |   |  |
|   | tinuing pages to Terms and Conditions                |   |  |

Premi su "Send verification code" e inserisci il codice che ti arriva Poi premi "Confirm"

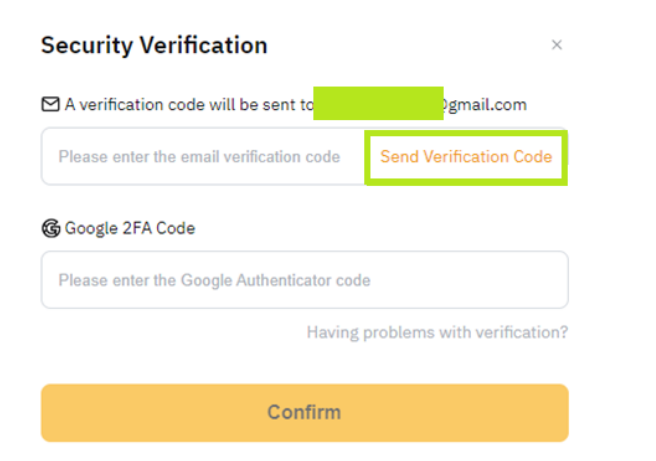

## Attendi la tua carta virtuale (Hanno impiegato pochi minuti)

|                                                                                                    | $\checkmark$              |
|----------------------------------------------------------------------------------------------------|---------------------------|
| Your Virtual Card Application is Under Review                                                                                                    | Card Application Succeed! |
| Your virtual card application usually takes only a few minutes to complete, but in certain cases, it may take up to 7 working days.<br>Once your virtual card application is approved, you'll be notified via | Enjoy your Bybit card!    |
| Card Dashboard                                                                                                    | Card Dashboard            |
|                                                                                                    |                           |

Ordina la carta fisica cliccando sul banner "Applications for physical Bybit Cards are new open!" (Se non la trovi da App, prova da PC)

| My E               | Bybit Card                                                                   |                                      |               | 🗈 Manage My Card 🛛 🛞 Settings |            |
|--------------------|------------------------------------------------------------------------------|--------------------------------------|---------------|-------------------------------|------------|
| Spendin<br>★★★     | ng Power ⊗ Paying With ⊘<br>★★★★<br><sup>©</sup> USDT                        | Auto-Savings arr<br>Tap To Earn >    | Points<br>O   | BYB T                         | Ative      |
|                    | Deposit C                                                                    | neck Limits                          | View Rewards  | View Number Co                | py Number  |
| /                  |                                                                              |                                      |               |                               |            |
|                    | olications for physical                                                      | Bybit Cards are                      | e now open! 🕞 |                               | <b>_</b> • |
| Road I<br>Meet any | olications for physical<br>to VIP<br>of the criteria below to start enjoying | Bybit Cards are<br>(Bybit VIP perks! | e now open! 😔 |                               |            |

Imposta un PIN a 4 cifre e confermalo

| Phy | /sical Bybit Card                                                                                                    | Confirm your A | Application information<br>watton is correct.                                                                                                    |
|-----|----------------------------------------------------------------------------------------------------|----------------|----------------------------------------------------------------------------------------------------|
| B   | YBT                                                                                                    | Name           | Edit<br>The name will display on your card.                                                                                                    |
|     |                                                                                                    | Address        | Edit                                                                                                    |
| Ð   | Spend Crypto Instantly & Globally<br>Pay at millions of locations worldwide<br>using funds directly from your Bybit<br>account. No additional wallet or account<br>required.            |                | Country: Italy<br>Please edit your address if this is not the same address from the proof<br>of address you submitted for Identity Verification Lv. 2. |
| ל   | No Fuss, Only Benefits<br>Unlock the full potential of Bybit Card with<br>zero staking requirements and multiple<br>card tiers.                                                         | Set PIN        | Not Set<br>The initial PIN for your card, to be used when authorizing higher value<br>transactions and/or ATM withdrawals.                             |
| 3   | Exclusive Loyalty Rewards<br>Score attractive perks as you earn loyalty<br>rewards points on purchases. Plus,<br>redeem unique offers, exclusive rewards<br>from our partners and more. | Issuance Fee   | €O                                                                                                    |
| Ъ   | Lower Fees, Higher Value<br>No annual fees or hidden fees.                                                                                                    | Apply          | Back                                                                                                    |

## Clicca su "Apply"

|   | Set PIN      | <b>ODD</b> Done<br>The initial PIN for your card, to be use<br>transactions and/or ATM withdrawals |
|---|--------------|----------------------------------------------------------------------------------------------------|
|   | Issuance Fee | €O                                                                                                 |
| ( | Apply        | Back                                                                                               |

## E conferma con la stessa procedura fatta in precedenza

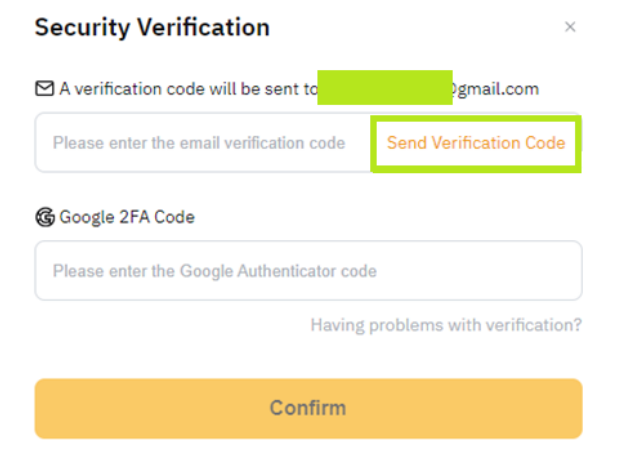

#### Effettua un deposito di 16€

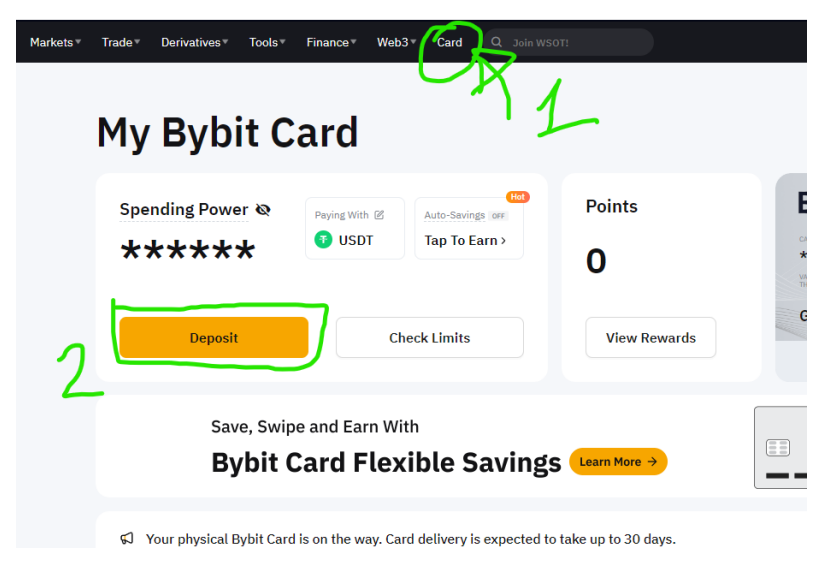

#### Puoi farlo tramite:

#### - Con Revolut (Consigliato, è più veloce)

Imposta l'importo da ricaricare e vai su "Easy Bank Payment" e segui i passaggi illustrati

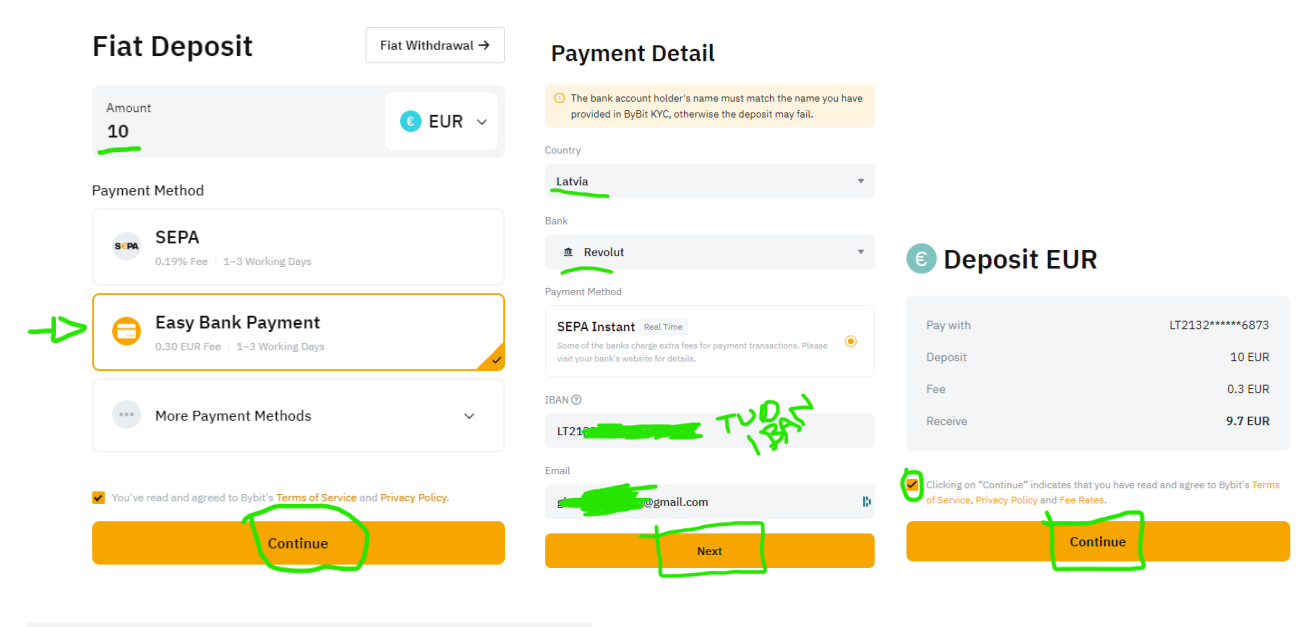

#### Sign in to Revolut

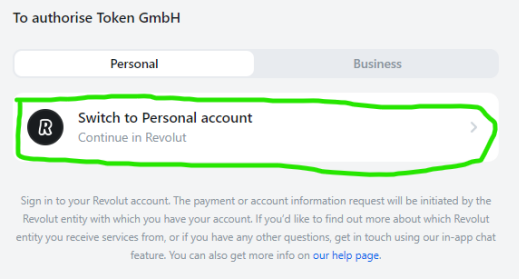

- *normale bonifico SEPA* Dovrai inserire i tuoi dati che verranno verificati (riceverai un avviso tramite email)

|    |                                                                                     |                               | Payment Detail                                                                                                    |            | Fill in Your Billing Address                                                                                                    | 5                                 |
|----|-------------------------------------------------------------------------------------|-------------------------------|----------------------------------------------------------------------------------------------------|------------|----------------------------------------------------------------------------------------------------|-----------------------------------|
|    | iat Deposit                                                                         | Fiat Withdrawal $\rightarrow$ | Make sure to use the same information previously submitt<br>during the Identity Verification process. Information mism<br>will result in deposit failure. | ed<br>atch | If the owner's name of the billing address doesn't match the<br>submitted for KYC verification of this Bybit account, the depo<br>Bybit is not responsible for loss of funds due to such mismatr | name<br>sit will fail.<br>ches in |
|    | Amount<br>10                                                                        | C EUR 🗸                       | First Name 🕥                                                                                                    |            | information.<br>Address line 1                                                                                                    |                                   |
|    | Payment Method                                                                      |                               | Last Name                                                                                                    | Ð          | Address line 2 (Optional)                                                                                                    | D                                 |
| -⊅ | SEPA                                                                                |                               |                                                                                                    | 10         | Please enter                                                                                                    |                                   |
|    | Easy Bank Payment                                                                   |                               | Contact Info                                                                                                    |            |                                                                                                    | D                                 |
|    |                                                                                     |                               | Email                                                                                                    | Ť          | State (Optional) Please enter                                                                                                    | D                                 |
|    | ··· More Payment Methods                                                            | ~                             | gmail.com                                                                                                    | - 0        | Country                                                                                                    |                                   |
|    |                                                                                     |                               | Date of Birth                                                                                                    |            | Italy<br>Postal Code                                                                                                    | ٣                                 |
|    | <ul> <li>You've read and agreed to Bybit's EasyEuro T&amp;C:<br/>Policy.</li> </ul> | Terms of Service and Privacy  |                                                                                                    |            |                                                                                                    | Þ                                 |
|    | Continue                                                                            |                               | Next                                                                                                    |            | Confirm                                                                                                    |                                   |

Non appena verificato (ci sono voluti pochi minuti) premi su "Continue" e hai le coordinate per inviare il bonifico

| Deposit EUR                                                                                                    | Deposit 10 EUR |
|----------------------------------------------------------------------------------------------------|----------------|
|                                                                                                    | Fees 1EUR      |
| Deposit 10 B                                                                                                    | EUR            |
| Fee 16                                                                                                    | EUR            |
| Receive 9.00 E                                                                                                    | EUR            |
|                                                                                                    | Bank Details   |
|                                                                                                    | Account Name   |
| Clicking on "Continue" indicates that you have read and agree to Bybit's of Service, Privacy Policy and Fee Rates. | Terms IBAN     |
|                                                                                                    | BIC_SWIFT      |
| Continue                                                                                                    |                |
|                                                                                                    |                |
|                                                                                                    |                |

#### Pay via SEPA Transfer

## Una volta effettuato il deposito di 16 ${\mathbb C}$

| < Back             | $\checkmark$                     |
|--------------------|----------------------------------|
| Depo               | sit Successful                   |
| 9.7EUR has been de | posited to your Funding Account. |
| Pagaiwad           | 0.7.510                          |
| Received           | 9.7 EUR                          |
| Order Info         | EXC1692218287278596096 🔍         |
|                    |                                  |
| View order details | View Asset                       |
|                    |                                  |

### Ti consiglio di scaricare l'APP Trovi qui il QR CODE da inquadrare per scaricarla

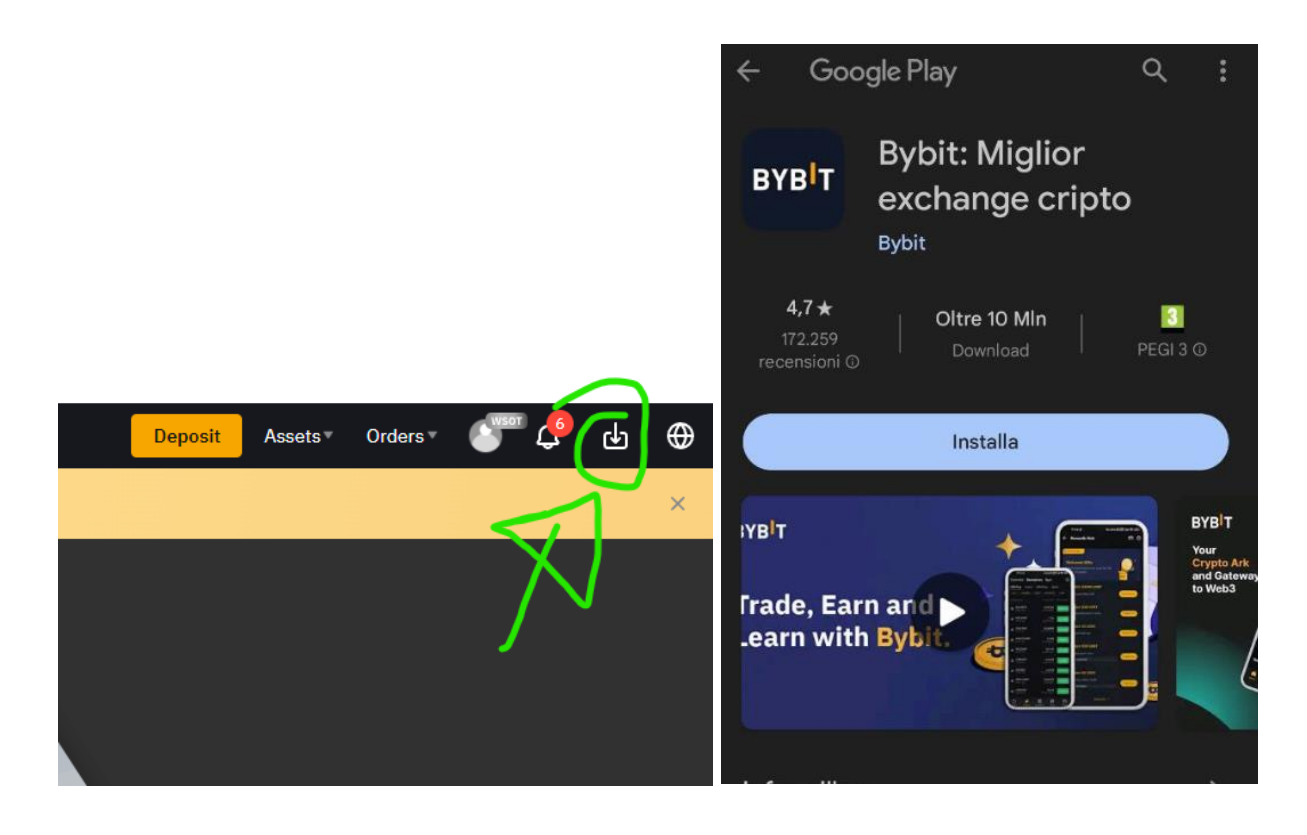

#### E acquista 5€ in Buoni Amazon

#### Su amazon:

"Il mio account" → "Buoni Regalo e Ricarica" → "Ricarica il Tuo account"

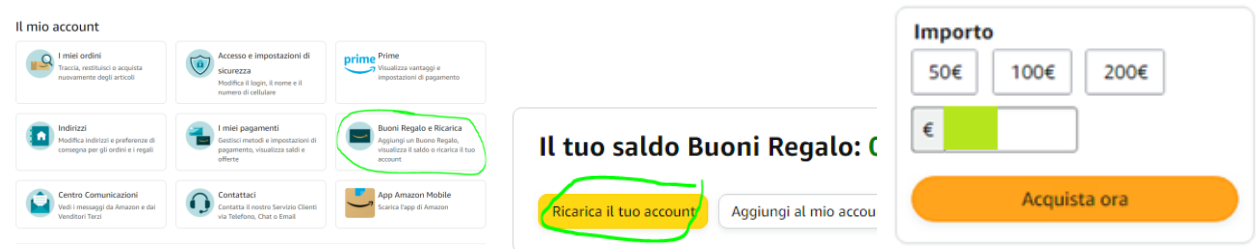

Procedi ricaricando con 5€ il tuo account amazon, inserendo i dati della tua carta virtuale

I dati li trovi come indicato dalle immagini

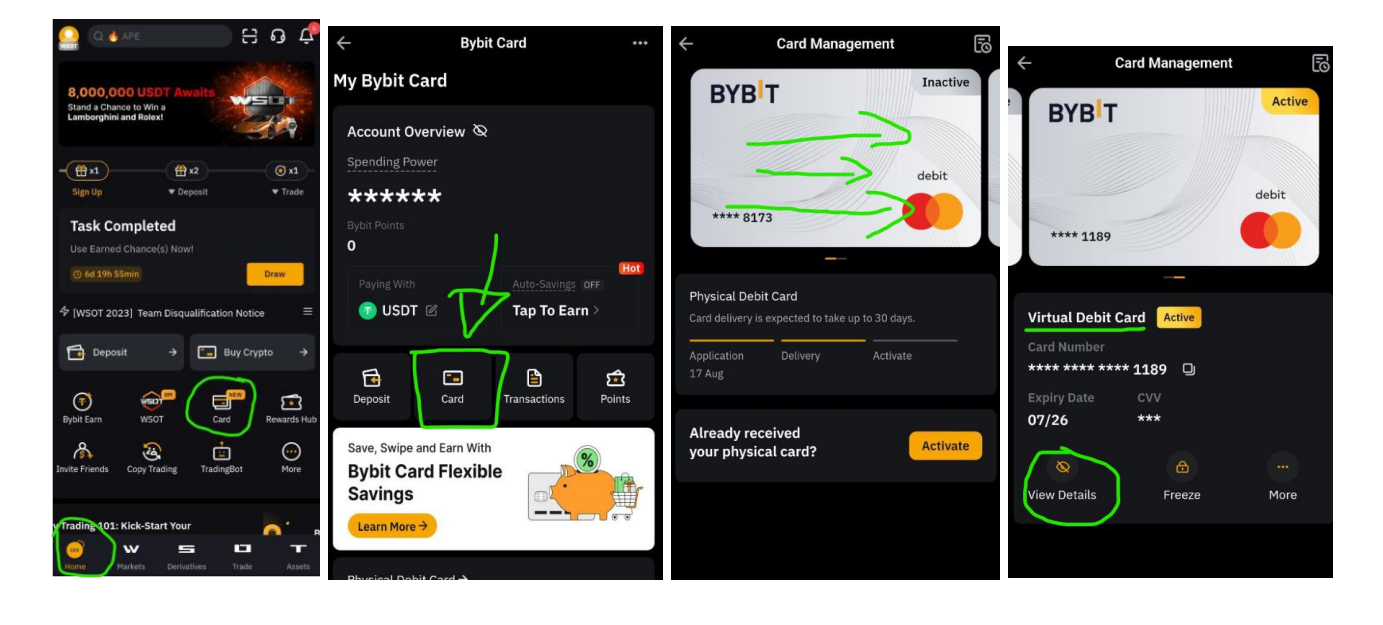

## 4. SBLOCCO BONUS

Il Bonus viene accreditato ogni 30 giorni (solitamente trascorrono 30 giorni esatti)

Segui i seguenti passaggi per riscattarlo

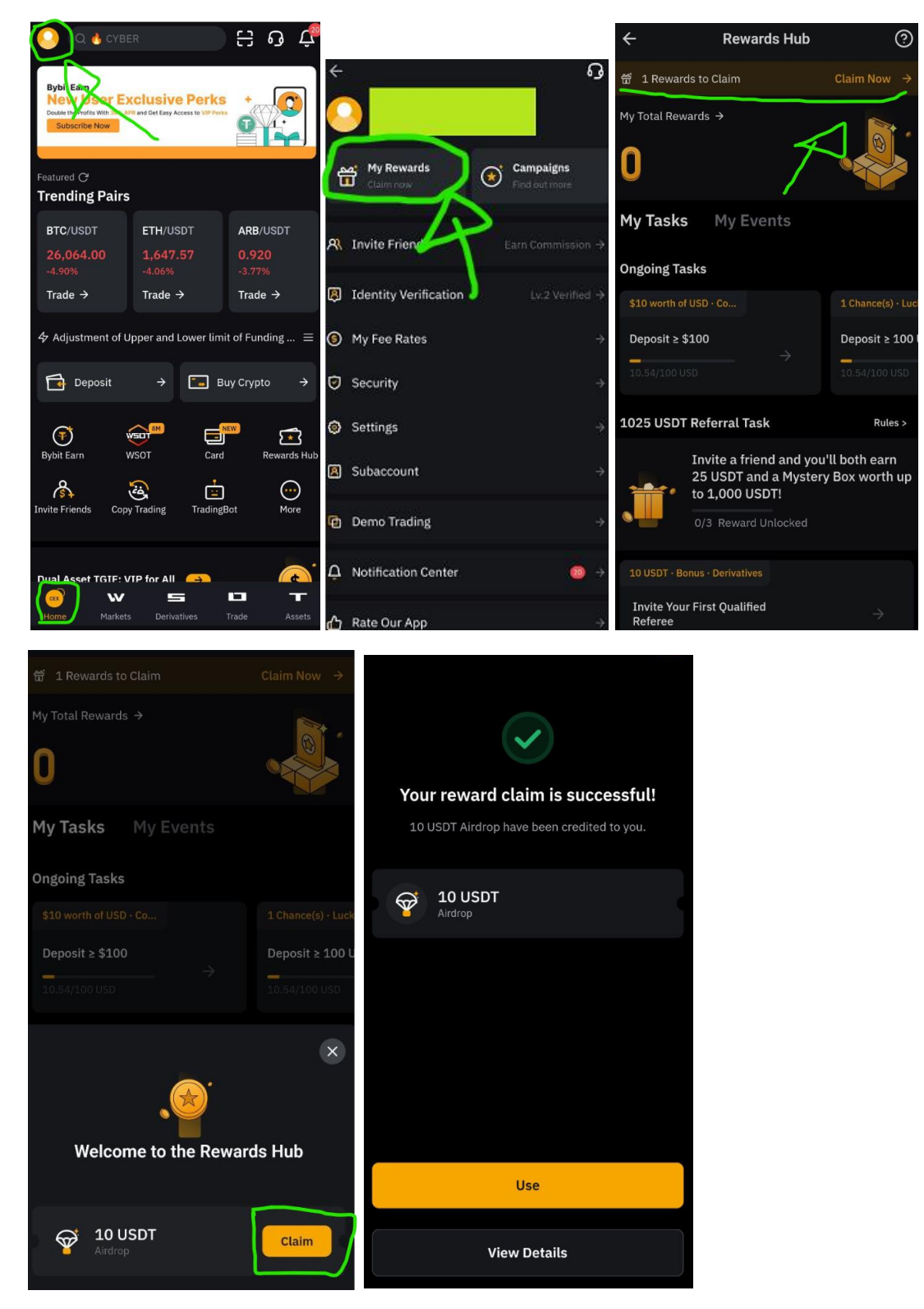

## 5. PRELIEVO

😨 USDT

Max USDT

Confirm

10 USDT

Amount

10

Trovi il bonus di 10 USDT in "Funding" Per poterlo prelevare dovrai convertirlo prima in Euro

Sposta il bonus di 10 USDT dal "Funding Account" allo "Spot Account" con i passaggi seguenti

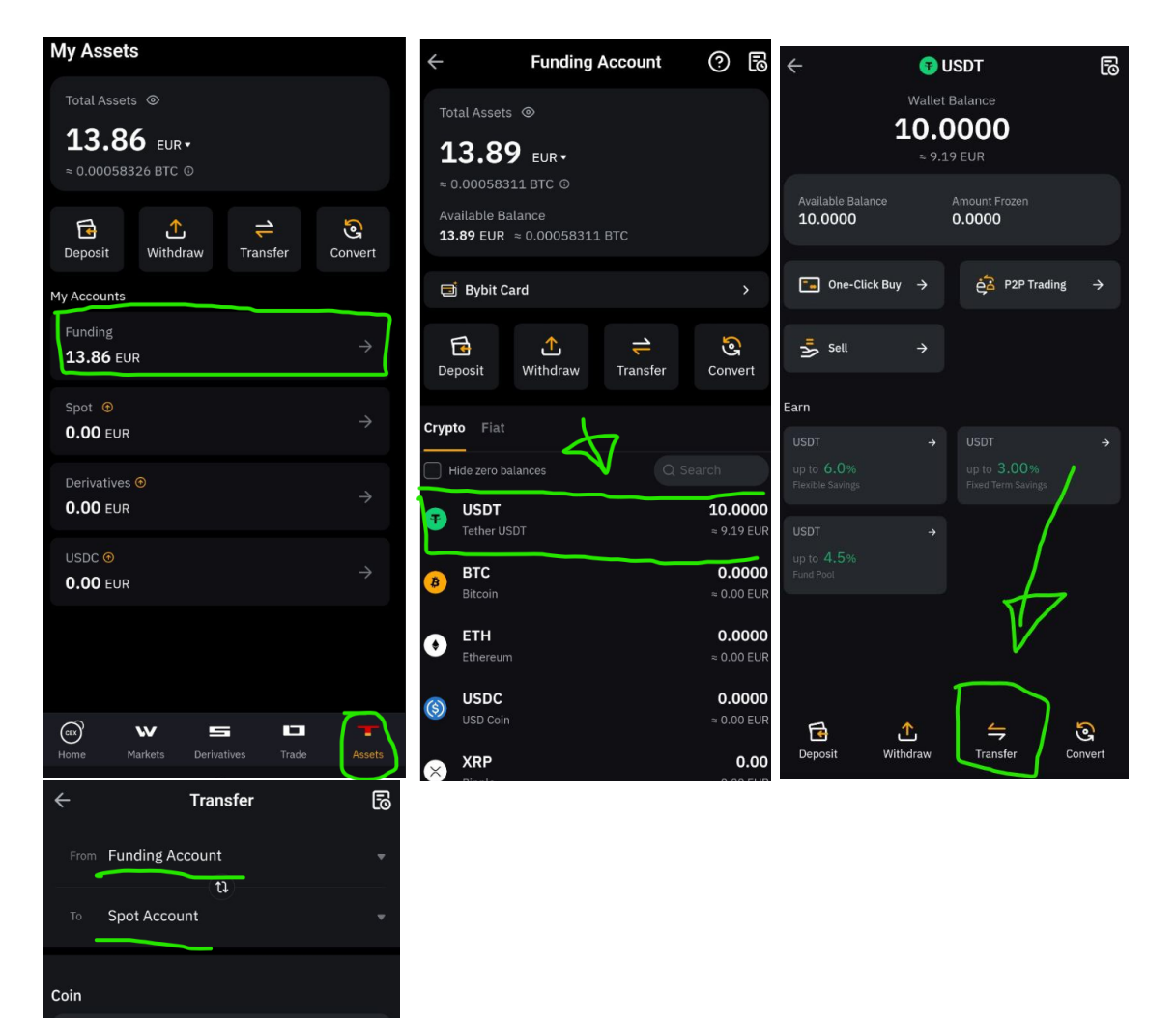

Una volta che il bonus di 10 USDT sarà sullo "Spot Account" vendi gli USDT in EUR

Vai da App, alla voce in basso "Trade"

Seleziona il mercato USDT/EUR Vai su "Sell" Seleziona "Market" e i 10 USDT

Poi premi su "Sell USDT" per vendere gli USDT e avere EURO

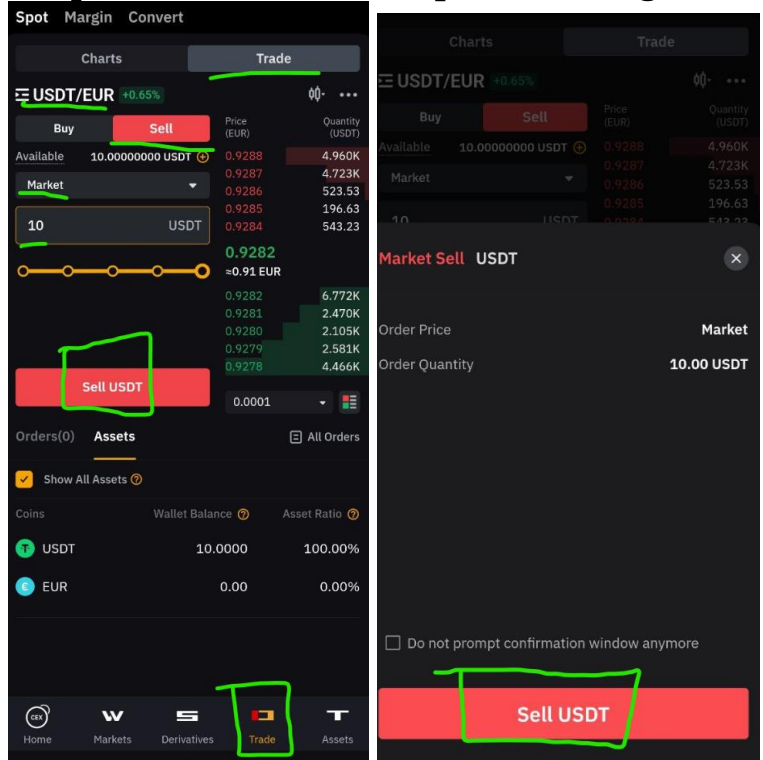

Adesso sposta gli Euro ottenuti dallo "Spot Account" al "Funding Account"

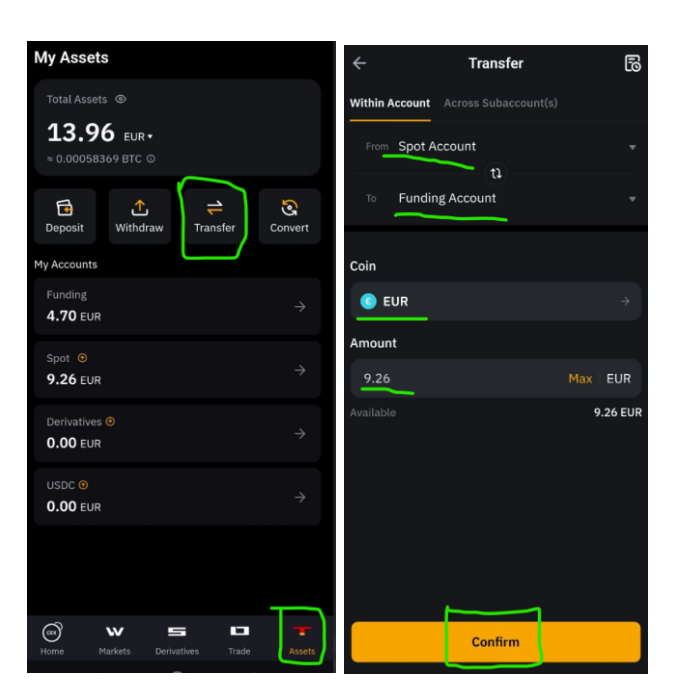

Adesso puoi procedere col prelievo dei fondi tramite la funzione "Deposita con carta" da un altro tuo conto (es. Revolut)

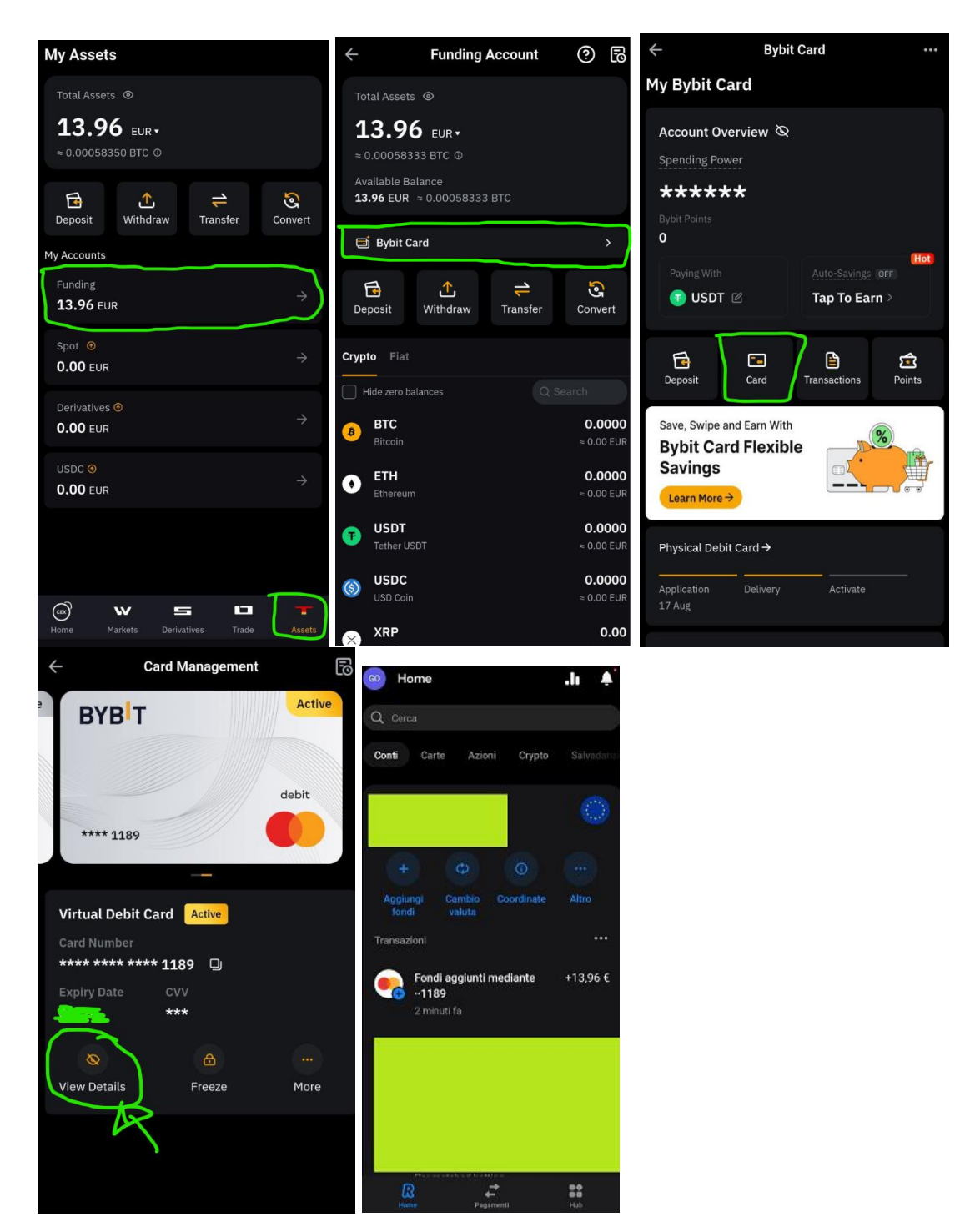

## **ISTRUZIONI PER INVITARE GLI AMICI**

Da App, in alto a sx  $\rightarrow$  Clicca su "Invite Friends"

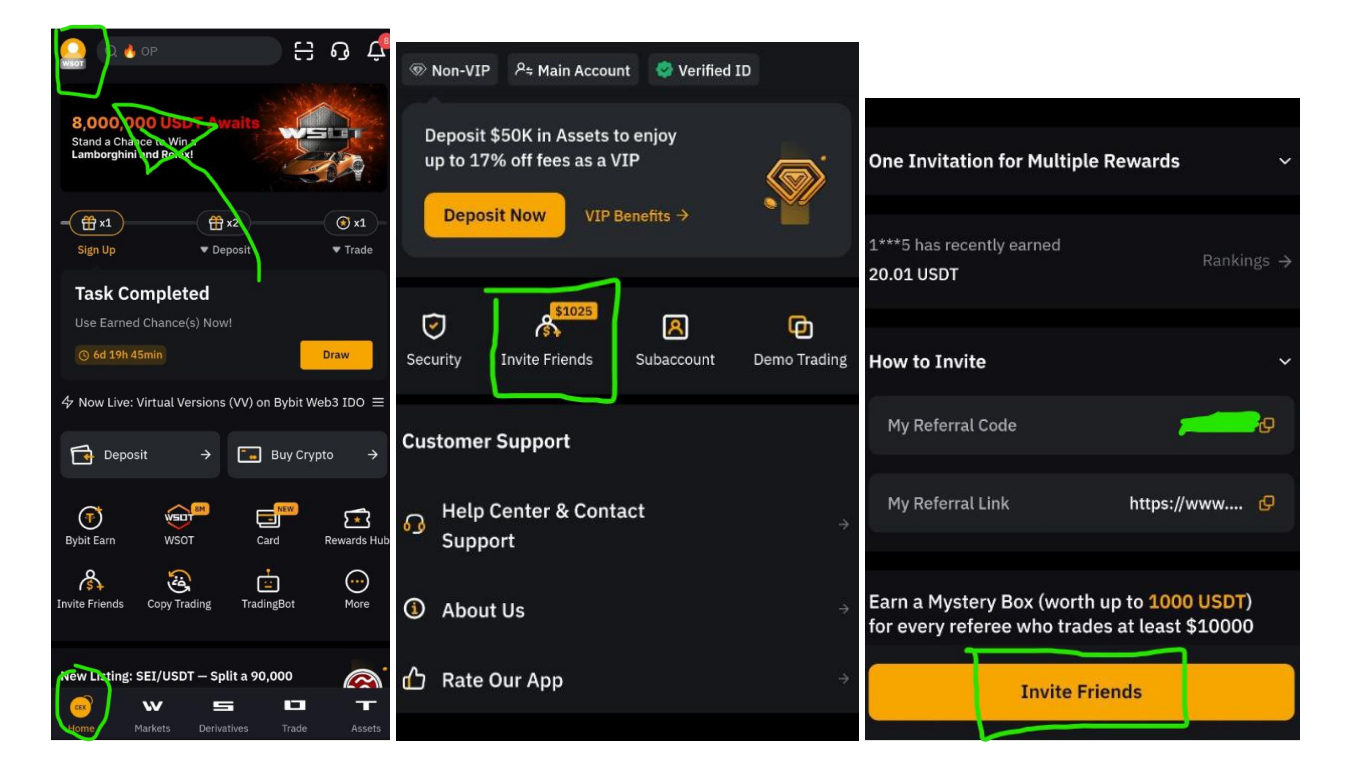

## **CREDIT AGRICOLE**

| BONUS               | 25€ in Buoni Amazon + 25€ in Buoni Amazon (Max 6 inviti)                                                                                        |  |  |
|---------------------|----------------------------------------------------------------------------------------------------|--|--|
| TEMPO IMPIEGATO     | 30 minuti                                                                                                    |  |  |
| SCADENZA            | 30 Aprile 2024, ma potrebbero toglierla prima                                                                                                   |  |  |
| AZIONI              | Registrazione CON CODICE, Deposito 1€, Effettuare 1 acquisto                                                                                    |  |  |
|                     | Le pagine della guida risultano un po' più numerose<br>Perché ho inserito Tutti gli screen utili<br>Per facilitarti lo sblocco del bonus        |  |  |
|                     | Il Bonus Registrazione è erogato entro 120 giorni<br>dall'ultimo giorno del mese di apertura conto.                                             |  |  |
| ATTENZIONE          | Il Bonus Invito è erogato entro 120 giorni da quando la persona invitata<br>effettua l'acquisto dei buoni amazon.                               |  |  |
|                     | Conto gratuito per 24 mesi (per sempre per gli under 30) e carta fisica<br>obbligatoria (spedita all'indirizzo di residenza) con iban italiano. |  |  |
|                     | Il conto si può chiudere gratuitamente in qualsiasi momento<br>(se vuoi chiuderlo, consiglio dopo l'accredito del bonus)                        |  |  |
| CONSIGLI            | Puoi acquistare 1 Buono Amazon da 0.5€                                                                                                    |  |  |
| DOCUMENTI           | Qualsiasi + Tessera Sanitaria                                                                                                    |  |  |
| ASSISTENZA (numero) | 800771100                                                                                                    |  |  |

## **ISTRUZIONI REGISTRAZIONE**

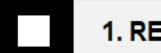

1. REGISTRAZIONE

Per avere diritto al Bonus utilizza questo link: Richiedi il Link in privato

Canale Telegram <u>ONLY GOOD IDEAS by MCLAND</u>  $\rightarrow$  Post dedicato a questo Bonus  $\rightarrow$  "RICHIEDI CODICE INVITO"  $\rightarrow$  **Specifica il NOME della piattaforma** (Riceverai risposta Velocemente, al massimo entro 24h)

#### **IMPORTANTE:**

#### Il Canale si occupa SOLO ED ESCLUSIVAMENTE di erogare i codici per le promo, NON fornisce in alcun modo assistenza sulle piattaforme.

La guida è Molto Dettagliata, se hai bisogno di supporto, in alto trovi il modo per contattare l'assistenza della piattaforma.

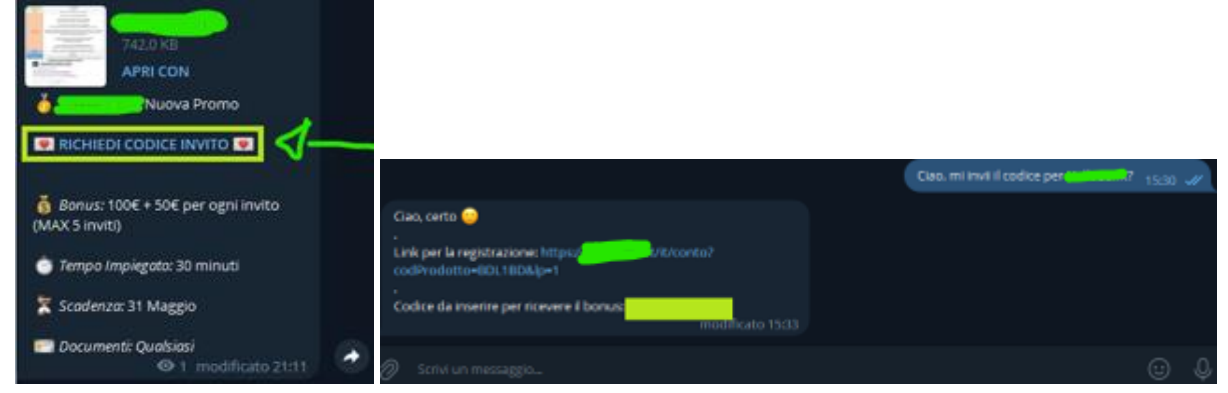

| K CRÉDIT AGRICOLE                                      | АР |
|--------------------------------------------------------|----|
| Ottieni fino a 150€<br>grazie all'invito del tuo amico |    |
| Apri il Conto 100% online<br>e gestisci tutto dall'App |    |
|                                                        |    |

Con la registrazione, scegli la filiale più vicina inserendo il nome della tua città (si riesce comunque a gestire tutto online)

NB. Puoi mettere anche una filiale a caso se non ne hai vicine. Credit Agricole ti contatterà (per telefono o per email) chiedendoti se vuoi proseguire all'apertura del conto anche se non hai filiali vicine.

## 2. VERIFICA CONTO

Inserisci i tuoi dati, email e numero di telefono

#### VERIFICA CHE RISULTI INSERITO AUTOMATICAMENTE IL CODICE INVITO: CHE HAI RICEVUTO IN PRIVATO

| Nome                                       | Cognome                 |
|--------------------------------------------|-------------------------|
|                                            |                         |
| Email 🚯                                    |                         |
|                                            | l)                      |
| Telefono 🚯                                 |                         |
| +39                                        | <sup>4</sup> 1          |
| Hai un codice promozionale? (opzionale)    | 0                       |
| ✓                                          |                         |
|                                            |                         |
|                                            |                         |
| A quante persone vuoi intestare il conto c | orrente? 🚺              |
| • Solo a me                                | A me e un'altra persona |
|                                            |                         |
| Coi                                        |                         |

Inserisci il codice fiscale e l'indirizzo presso il quale vuoi ricevere la carta

Indica l'occupazione (se non lavori metti "non occupato") Alle 3 domande antiriciclaggio metti NO Reddito: metti il minimo Origine: reddito da lavoro o eredità (se non occupato) Patrimonio: inferiore a 25000€ Scopo apertura: risparmio famiglia Scegli "Visa Debit Credit Agricole" a o€ al mese per 24 mesi

|   | VISA DEBIT<br>La tua carta di debito evoluta                         |
|---|----------------------------------------------------------------------|
|   | CRÉDIT AGRICOLE                                                      |
|   | ,2€ <b>0€</b> /mese <b>()</b><br>per i primi 24 mesi                 |
| ~ | Pagamenti online e nei negozi<br>fisici in modalità contactless      |
| ~ | <b>Gestisci i limiti di spesa</b> da<br>APP e Home Banking           |
| ~ | <b>Visualizza il PIN</b> da APP e<br>Home Banking                    |
| ~ | <b>Carta virtuale</b> subito<br>disponibile in APP e Home<br>Banking |
|   | SCEGLI CARTA VISA                                                    |
|   | Confronta carte                                                      |

Ti verrà chiesto di accedere tramite il numero di pratica (che riceverai tramite email) e la password ricevuta tramite SMS

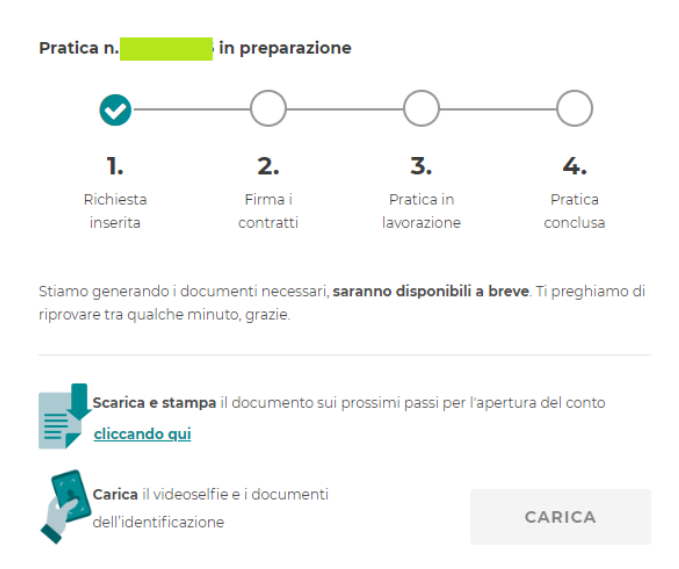

Per la firma dei contratti ho dovuto attendere qualche minuto

#### Completa la procedura

-Ricordati di effettuare la chiamata (una voce registrata ti indicherà di inserire dei codici con la testiera, non parlerai con nessuno) seguendo i passaggi che ti compariranno indicati e inserendo il codice ricevuto poco prima, durante la registrazione

-Ritorna alla schermata dei documenti e clicca continua.

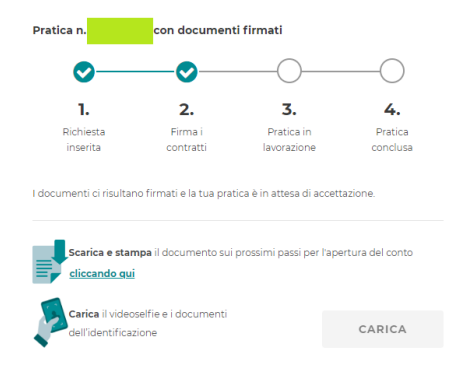

Ci possono volere 1-2 giorni lavorativi di attesa (a me hanno fatto tutto in poche ore)

Entro 2 giorni lavorativi arrivano una email e un sms di avvenuta apertura del conto, con i codici d'accesso e le password (controlla anche gli spam)

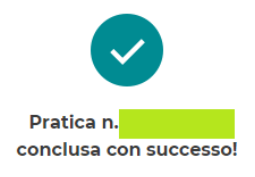

Hai firmato i contratti digitali ed effettuato l'identificazione, ora puoi usufruire del tuoConto Online e dei servizi e prodotti ad esso connessi.

Dall'email che hai ricevuto per la conferma della creazione del conto, clicca <u>sul link indicato (</u>nella stessa email trovi anche le credenziali da inserire)

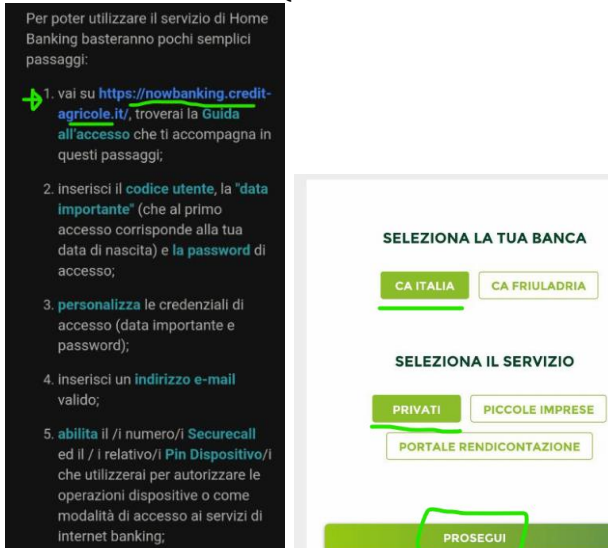

| ere |
|-----|
|     |
|     |
|     |
|     |
|     |
|     |
|     |
|     |
|     |

Inserisci la password ricevuto tramite NUOVO SMS

## E procedi col reimpostare i dati (come illustrato nelle immagini seguenti)

| Data Iniziale U                                                                            |                                                                                                    |                                                                                                    |
|--------------------------------------------------------------------------------------------|----------------------------------------------------------------------------------------------------|----------------------------------------------------------------------------------------------------|
| <b>m</b>                                                                                   | Password iniziale                                                                                                    | Cellulare da attivare:                                                                                                    |
| Nuova Data                                                                                 | Nuova Password                                                                                                    | +39******886                                                                                                    |
| Ê                                                                                          |                                                                                                    | Come impostare il PIN dispositivo:                                                                                                    |
| Conferma Data                                                                              | Conferma Password                                                                                                    | <ul> <li>Il PIN è composto da 5 cifre</li> <li>Non può contenere sequenze di numeri ascendenti (es.<br/>12345)</li> <li>Non può contenere sequenze di numeri discendenti (es.<br/>6273)</li> </ul> |
| <b>m</b>                                                                                   |                                                                                                    | <ul> <li>Non può contenere sequenze con tre o più cifre<br/>consecutive uguali ( es. 12223)</li> </ul>                                                                                             |
| Come scegliere la nuova data importante:                                                   | Come scegliere la nuova password :<br>• La password deve essere lunga 6 clfre<br>• Non puol usare la tua data di nascita                                                                          | Crea il tuo PIN dispositivo                                                                                                    |
| Non puol usare una data precedente il 01/01/1753     Non puol usare la tua data di nascita | <ul> <li>Non puol utilizzare cifre in sequenza ascendente o<br/>discendente (es 123 o 321)</li> <li>Non puol ripetere più di due volte la stessa sequenza in<br/>cifra (es. 222 o 333)</li> </ul> | Ripeti il PIN dispositivo                                                                                                    |
| CONFERMA                                                                                   | CONFERMA                                                                                                    | ADESSO CONFERMA L'OPERAZIONE                                                                                                    |
| PROSECUI                                                                                   | PROSEGUI                                                                                                    |                                                                                                    |

## 3. OPERAZIONE QUALIFICANTE

Consiglio (da questo punto in poi) di scaricare l'app

Effettua la chiamata per verificare il dispositivo (una voce registrata ti indicherà di inserire dei codici con la testiera, non parlerai con nessuno)

Da un altro conto a te intestato, invia sul tuo Iban Credit Agricole un bonifico di almeno 1€.

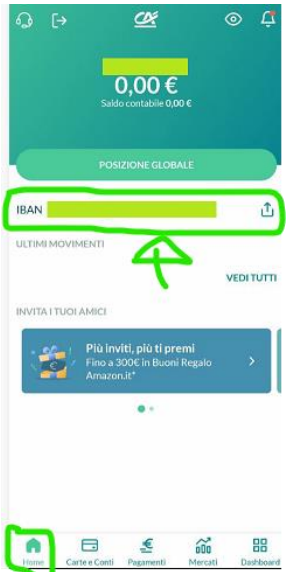

Procedi con l'effettuare, entro 60 giorni dall'apertura del conto, l'acquisto di 0.5€ (consiglio di ricaricare il tuo account amazon con la carta virtuale)

Ho ricevuto un messaggio da nexi e ho attivato la carta virtuale seguendo i passaggi

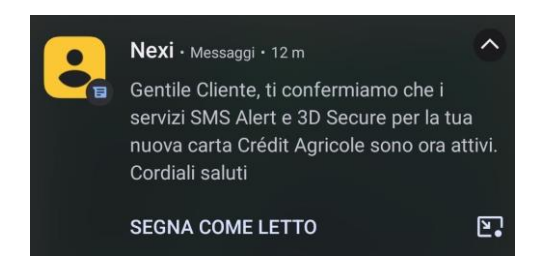

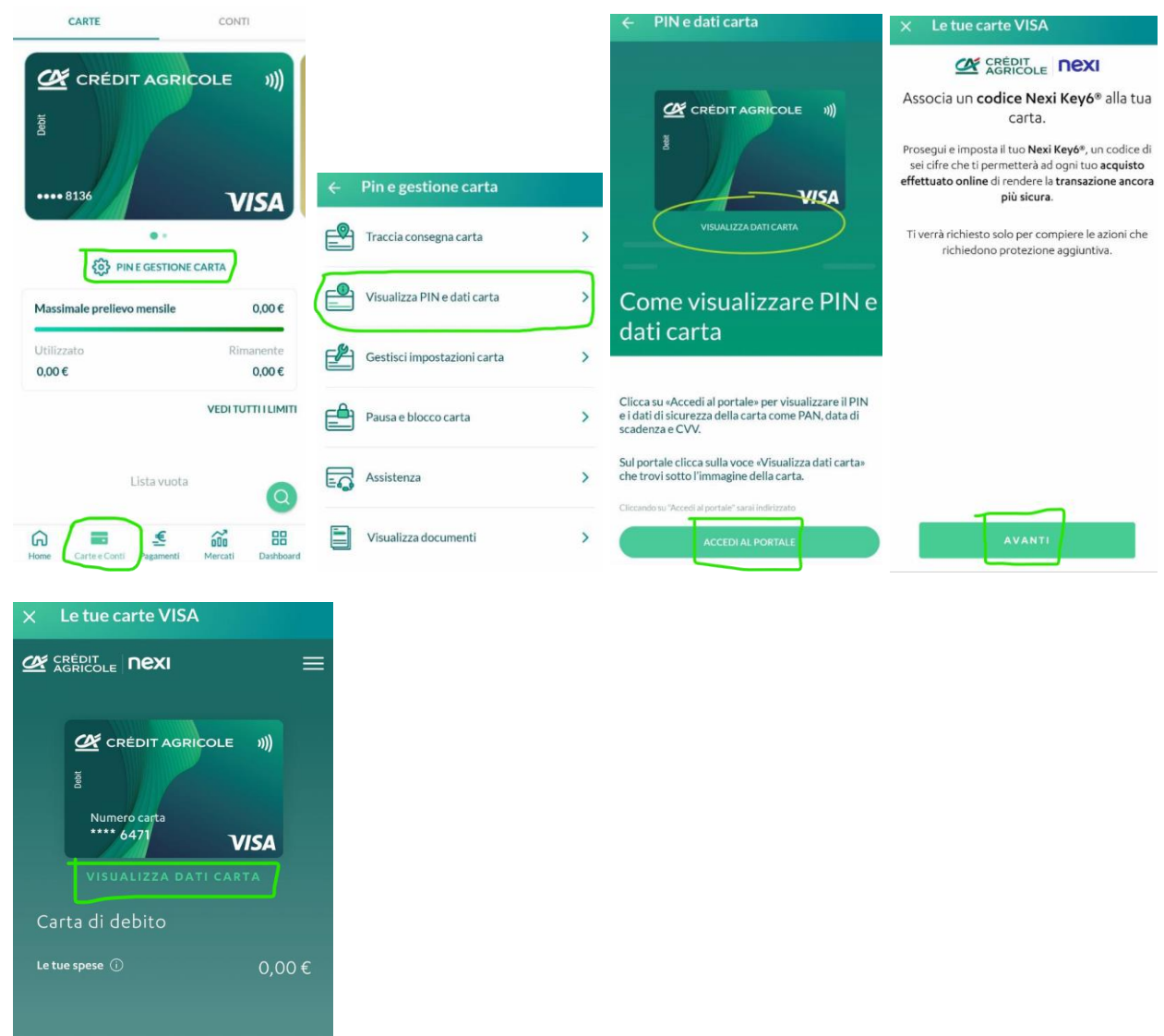

Una volta terminata la procedura, se non vedi automaticamente la carta Segui di nuovo i passaggi delle illustrazioni precedenti

#### Su amazon:

"Il mio account"  $\rightarrow$  "Buoni Regalo e Ricarica"  $\rightarrow$  "Ricarica il Tuo account"

| I miei ordini<br>Traccia, restituisci o acquista<br>nuovamente degli articoli | Accesso e impostazioni di<br>skurezza<br>Modifica il login, il nome e il<br>numero di cettiulure  | a vantaggi e<br>Gond A pagamento                                     | Importo               |
|-------------------------------------------------------------------------------|---------------------------------------------------------------------------------------------------|----------------------------------------------------------------------|-----------------------|
| Modifica indirizzi e preferenze di<br>consegna per gli ordini e i regali      | I miei pagamenti<br>Gestisci metodi e impostazioni di<br>pagamenta, visualizza saldi e<br>efferte | Regulo e Ricarka<br>(an humon begale,<br>a It addes o excerce it too | ioni Regalo: ( 🗧 10   |
| Centro Comunicazioni<br>Vedi i misisaggi da Amazon e dai<br>Venditori Terzi   | Contattaci<br>Contatta il nostro Sarvizio Clienti<br>via Telefono, Chat o Email                   | Ricarica il tuo account                                              | Aggiungi al mio accou |

Procedi ricaricando con una ricarica da 0.5€ il tuo account amazon, inserendo i dati della tua carta virtuale

#### ATTENZIONE

Contattando l'assistenza è risultato che gli acquisti online per essere abilitati hanno bisogno di tempo fino a 72 ore.

Se Amazon ti respinge i pagamenti, prova dopo qualche ora (basta ritentare gli ordini alla voce "I miei ordini") :-)

## 4. SBLOCCO BONUS

Dopo aver effettuato l'operazione il Bonus Registrazione è erogato entro 120 giorni tramite email.

Ti basterà ricopiare il codice del buono regalo e caricarlo nel tuo account amazon.

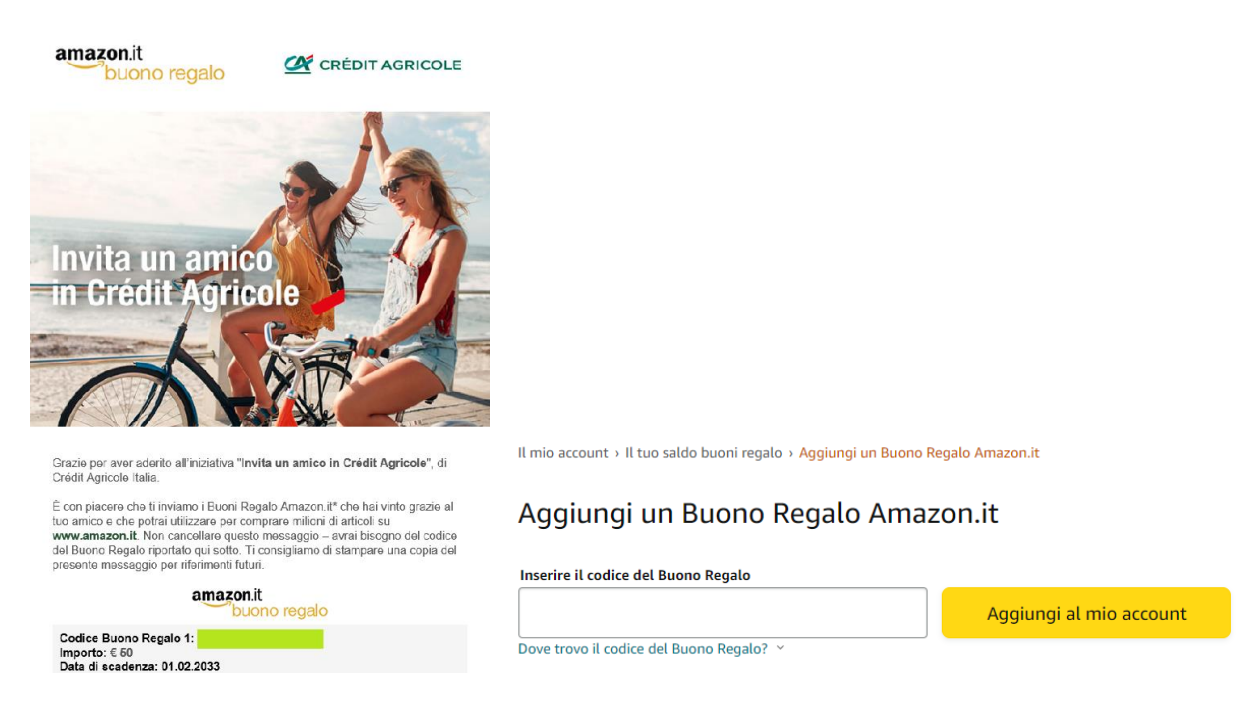

## **ISTRUZIONI PER INVITARE GLI AMICI**

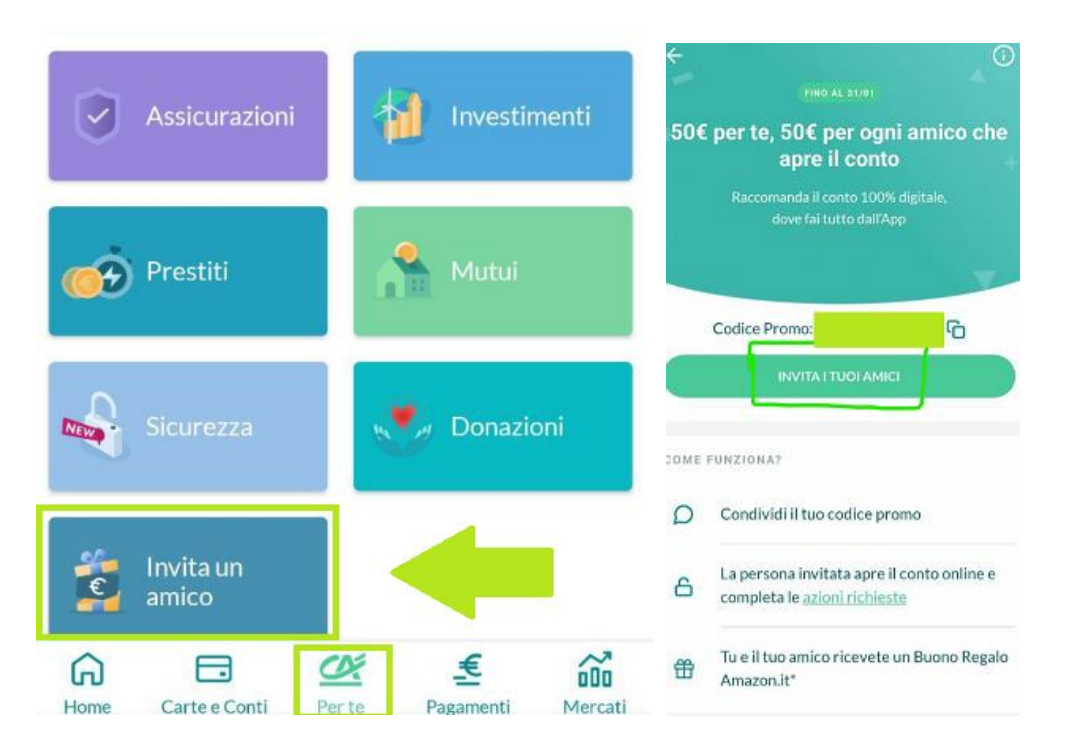

## REVOLUT

| BONUS           | Variabile da 25€ a 70€ per ogni invito (Max 5)                                                                            |  |  |
|-----------------|----------------------------------------------------------------------------------------------------|--|--|
| TEMPO IMPIEGATO | 15 minuti                                                                                                    |  |  |
| SCADENZA        | 24 Ottobre, ma Revolut ne sforna in continuazione                                                                         |  |  |
| AZIONI          | Registrazione, Deposito di 25€ con carta, ordinare carta fisica ed effettuare 3<br>transazioni                            |  |  |
| ATTENZIONE      | Revolut è uno dei Migliori conti<br>che ti permette di avere carte virtuali infinite ed<br>effettuare bonifici istantanei |  |  |
| DOCUMENTI       | Qualsiasi                                                                                                    |  |  |
| ASSISTENZA      | Iniziali in alto a sx, "Aiuto", scorri in basso "Chatta con noi"                                                          |  |  |

## Istruzioni registrazione

**1. REGISTRAZIONE E VERIFICA CONTO** 

Registrati dal seguente link e attendi la verifica del conto:

https://revolut.com/referral/?referral-code=marcol2fz!MAR1-24-AR-DDXSD10-3-L1

## 2. OPERAZIONE QUALIFICANTE

Dopo la verifica, aggiungi 25€ al tuo conto

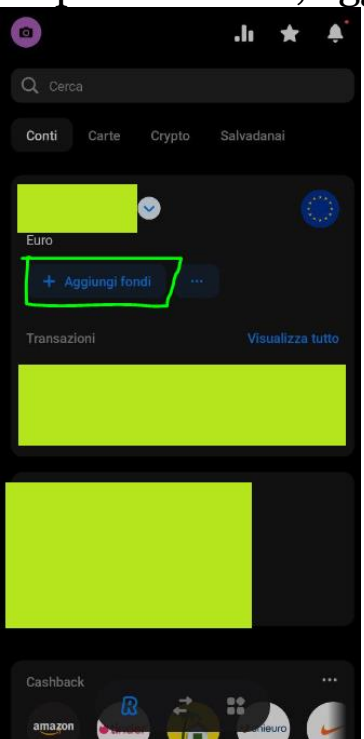

Ordina la carta fisica (Scegli il piano standard, è gratuito)

7€ servono per la spedizione della carta

Poi ricarica il tuo account amazon 3 volte, 5€ ogni volta (servono 3 transazioni da almeno 5€ ciascuna)

Su amazon: "Il mio account"  $\rightarrow$  "Buoni Regalo e Ricarica"  $\rightarrow$  "Ricarica il Tuo account"

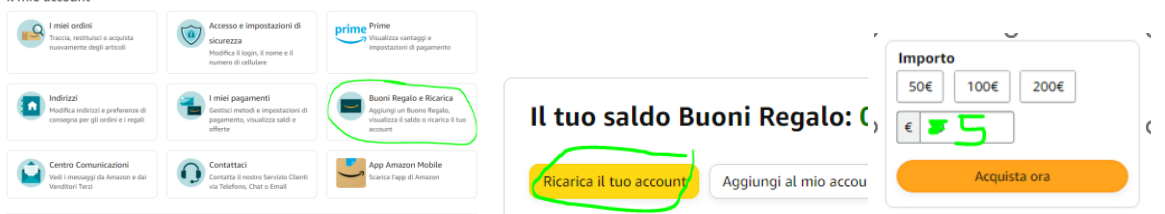

Puoi anche utilizzare la carta virtuale (non c'è bisogno di aspettare la carta fisica, che va richiesta comunque)

I 3€ rimanenti lasciali su Revolut

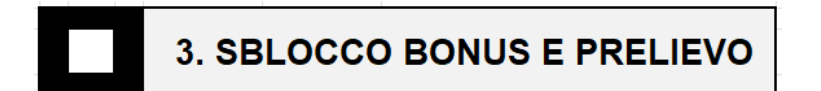

Il bonus sarà accreditato entro 48h da quando si procede con gli acquisti

## Istruzioni per invitare gli amici

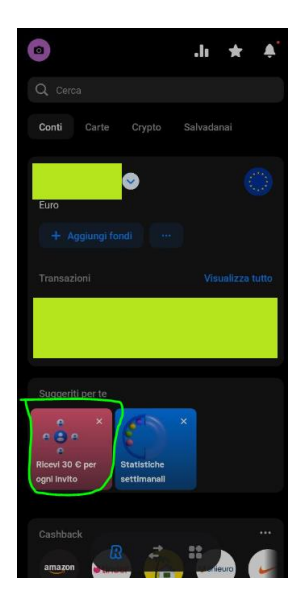

Clicca sul banner della promozione ad inviti per generare il tuo codice da condividere con i tuoi amici e parenti!

## Bonus extra – Impara e lucra

Seguendo i passaggi illustrati, trovi la sezione "Impara" dove guardando dei video e rispondendo correttamente ai quiz (al termine della visione) ti vengono assegnati dei premi di importo variabile (dopo aver concluso un quiz, l'accredito può richiede qualche minuto).

Questa sezione si aggiorna continuamente, se trovi dei bonus da poter sfruttare, sfruttali il prima possibile prima che li tolgano.

I bonus ti saranno accreditati in una determinata cryptovaluta, la puoi convertire in EUR e utilizzarli per il tuo percorso.

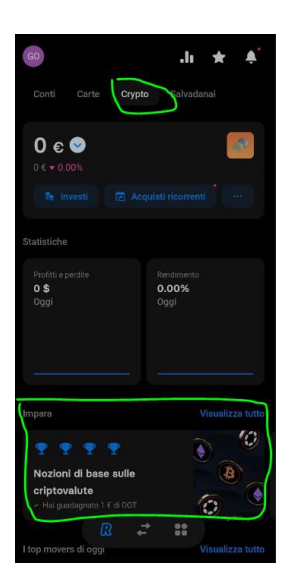

Per vendere la crypto, premi sopra a questa e poi vendi, premendo dove indicato nell'immagine seguente selezioni l'importo massimo da vendere

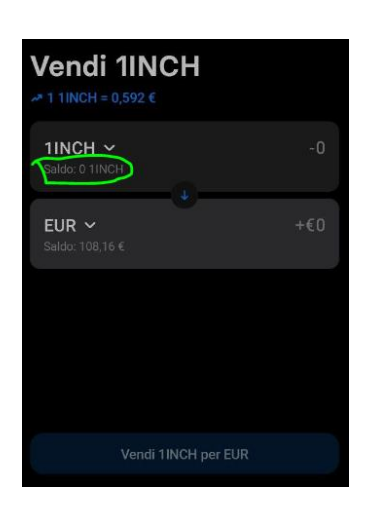

## ROBINHOOD

| BONUS                                                                                                    | Casuale da 10€ a 20€ in BTC +<br>Casuale da 10€ a 20€ in BTC (Max 200 inviti) |
|----------------------------------------------------------------------------------------------------|-------------------------------------------------------------------------------|
|                                                                                                    |                                                                               |
| TEMPO IMPIEGATO 10 minuti                                                                                                    |                                                                               |
| SCADENZA Non definita, potrebbe terminare a breve                                                                                                    |                                                                               |
| AZIONI                                                                                                    | Registrazione da link, deposito 16€ e trade                                   |
| Iteration is a product in the product of the product of the produ |                                                                               |
| CONSIGLI                                                                                                    | Tieni a portata di mano un documento                                          |
| DOCUMENTI                                                                                                    | Qualsiasi in corso di validità                                                |
| ASSISTENZA (email) <u>cryptoeusupport@robinhood.com</u>                                                                                                    |                                                                               |

## **ISTRUZIONI REGISTRAZIONE**

**1. REGISTRAZIONE** 

Per avere diritto al Bonus utilizza questo link: https://join.robinhood.com/eu\_crypto/marcoc-a73a42a/

Premi su *Sign Up*, inserisci la tua email e scarica l'App (sul telefono la troverai col nome Crypto)

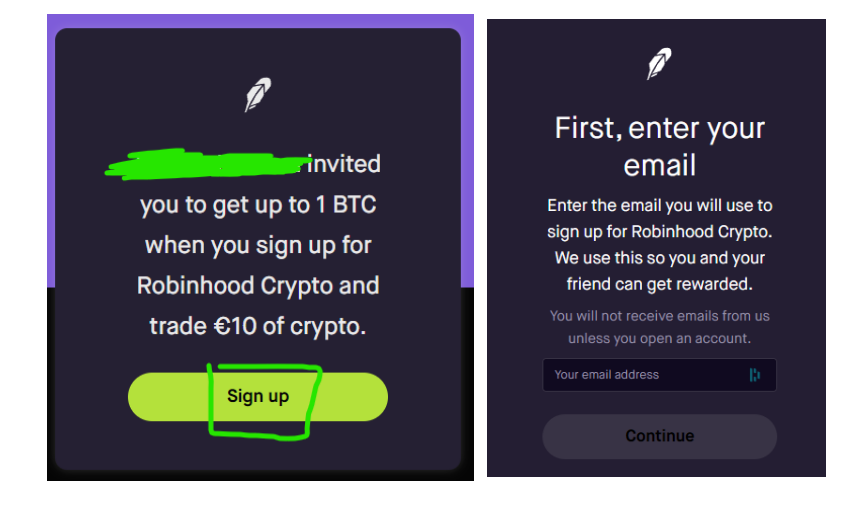

30

Da App: vai su Sign Up, Italia e continua inserendo i tuoi dati (email, nome, cognome, numero, ...)

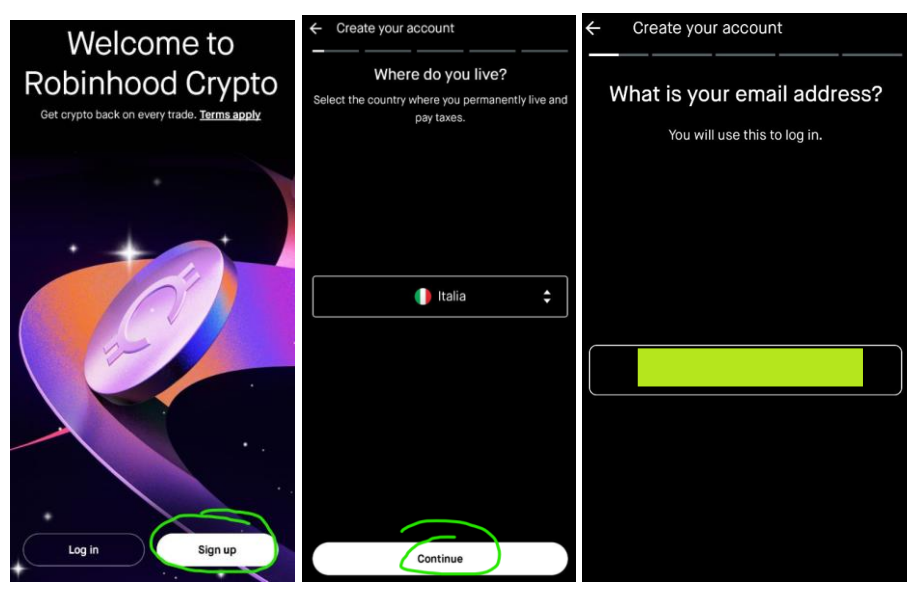

Inserisci il numero di cellulare, e verificalo subito richiedendo il codice tramite SMS

Continua con la data di nascita e i dati di residenza

Quando ti chiede il "Tax Identification Number", ti sta chiedendo semplicemente il codice fiscale

Dopo averti chiesto se hai una residenza statunitense (rispondi no), dovrai rispondere a delle domande (sono semplici domande che servono alla piattaforme per analizzare la clientela che si registra)

Nota: rispondi no anche alla domanda se sei una persona politicamente esposta

Accetta gli ultimi documenti per poi concludere con la verifica dell'identità

#### 2. VERIFICA CONTO

Vedrai due opzioni, seleziona la verifica istantanea Bisogna fare foto fronte-retro del documento e selfie

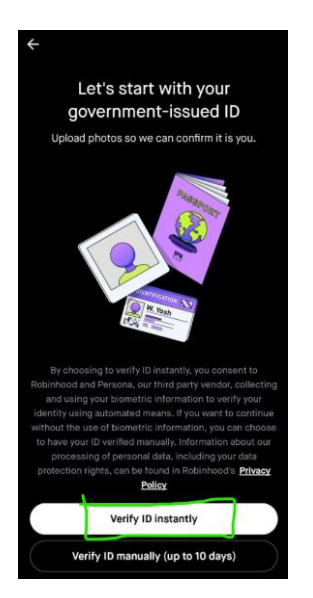

Di solito per la verifica ci vogliono pochi minuti, ma potrebbe richiedere fino a 48 ore

#### 3. OPERAZIONE QUALIFICANTE

Per il deposito suggerisco di utilizzare Revolut (oppure BBVA) comodo per la sua funzione di inviare bonifici istantanei e gratuiti (nei seguenti passaggi, la guida farà riferimento al bonifico inviato tramite Revolut)

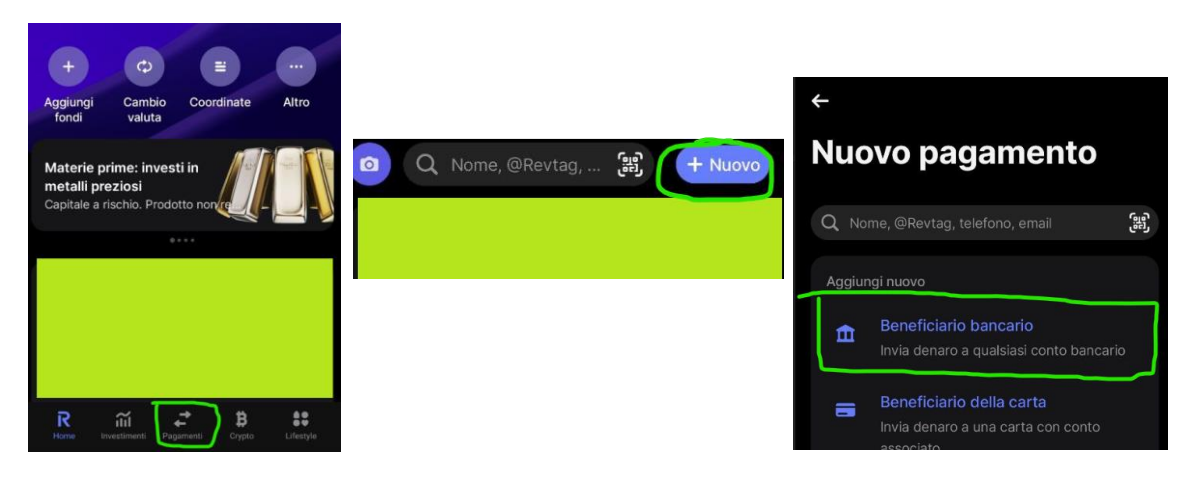

Invia un bonifico di **12€** (da un conto a te intestato). Trovi le coordinate su Robinhood tramite i seguenti passaggi

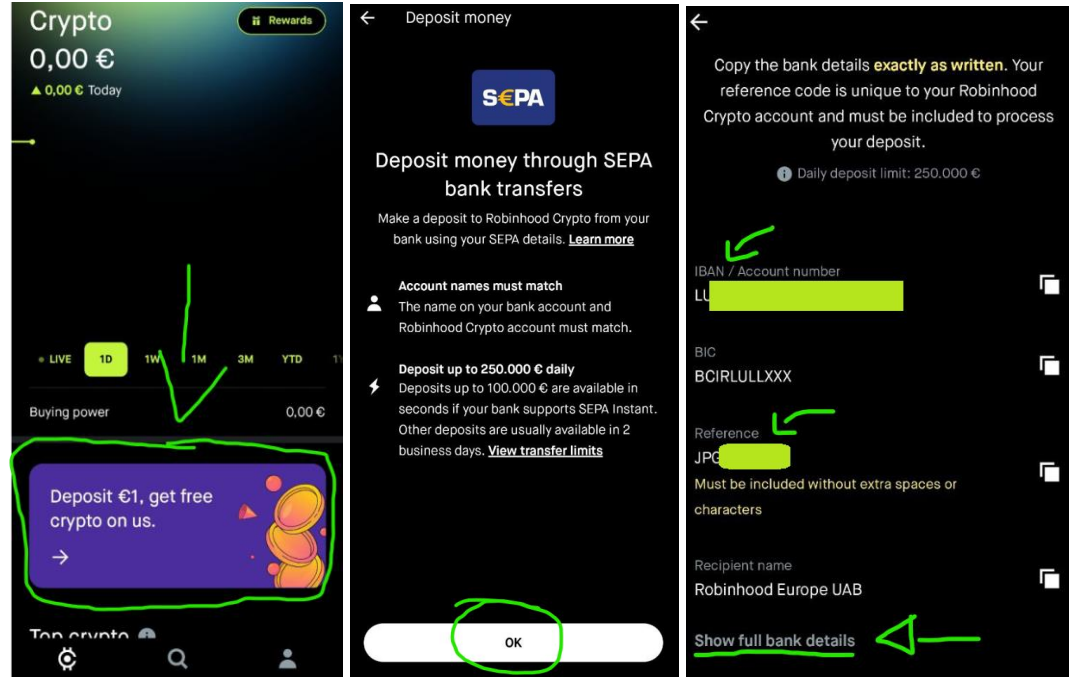

Coordinate:

Paese della banca del beneficiario: Lussemburgo

Valuta: Euro (€)

IBAN: Copia quello che ti ha fornito Robinhood (è quello che comincia con **LU**) Nome del beneficiario: i tuoi nome e cognome

Nome società: Robinhood Europe UAB

Indirizzo del beneficiario: lo trovi cliccando su "show full bank details"

Come Causale è Importante inserire il codice alfanumerico che ti ha assegnato Robinhood, quello sotto la scritta **Reference** (come da ultima immagine), se NON lo inserisci ti verrà stornato il bonifico. Una volta arrivato il deposito (immediato se hai utilizzato Revolut), troverai lo stesso riportato nella schermata principale, alla voce Buying Power.

| Crypto         |       | Reward    | 5  |  |
|----------------|-------|-----------|----|--|
| 0.00€          |       |           |    |  |
| ▲ 0.00 € Today |       |           |    |  |
|                |       |           |    |  |
|                |       |           |    |  |
|                |       |           |    |  |
|                |       |           |    |  |
|                |       |           |    |  |
|                |       |           |    |  |
|                |       |           |    |  |
|                |       |           |    |  |
| • LIVE 1D      | 1W 1M | 3M YTD    | 1) |  |
|                |       | 6         |    |  |
| Buying power   |       | 12,0      | 00 |  |
|                |       |           |    |  |
| Top crypto     |       |           |    |  |
| rop orypto     |       |           |    |  |
| BTC            |       | 40,706,77 | 0  |  |
|                | r     | 101/00,17 |    |  |
| Ö              | Q     | •         |    |  |

Ora fai un "trade" (linguaggio tecnico per indicare acquisto/vendita di una criptovaluta) con i 12€ appena versati (es. puoi acquistare Bitcoin con i seguenti passaggi)

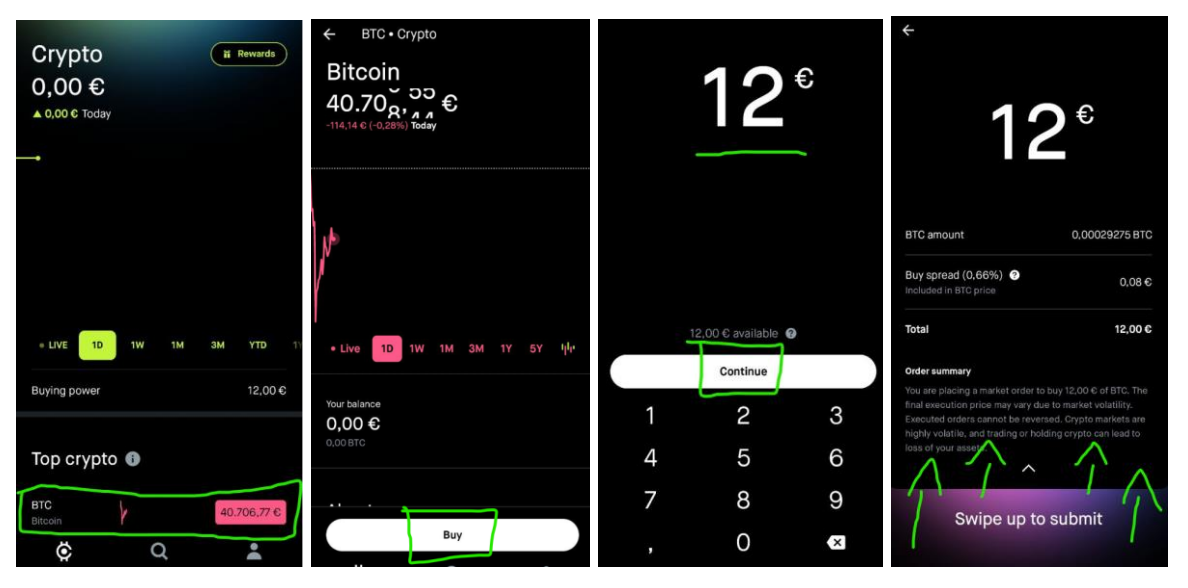

| BTC order filled |                |
|------------------|----------------|
| complete.        |                |
| Total cost       | 12,00 €        |
| BTC ask price    | 40.990,11 €    |
| BTC purchased    | 0,00028985 BTC |
| New BTC balance  | 0,00028985 BTC |
| Done             | 7              |
| View order       | details        |

Pochi minuti dopo il trade, riceverai il bonus in BTC

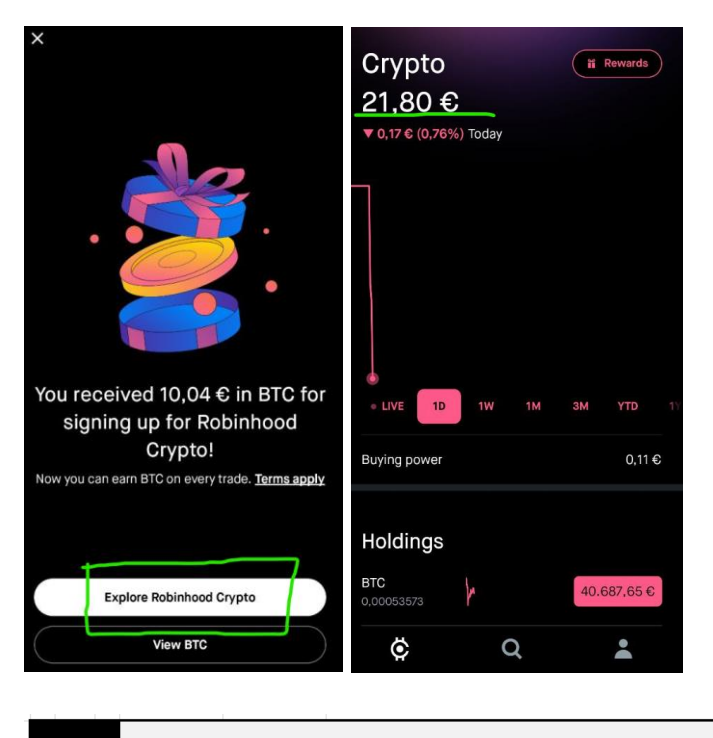

4. SBLOCCO BONUS E PRELIEVO

I bonus (sia quelli per la registrazione, sia quelli per gli inviti) arrivano immediatamente, ma possono essere prelevati solo dopo 30 giorni

Al momento su Robinhood è possibile prelevare solo in Euro.

Puoi valutare se convertire tutto in euro (saldo depositato con bonifico e bonus ricevuto) dopo 30 giorni, oppure se procedere subito con il prelievo del deposito e aspettare i 30 giorni per il bonus.

Procedura conversione in Euro:

| Crypto<br>21,84 €<br>▼0,13 € (0.58%) Today | ii Rewards  | ← BTC • Crypto<br>Bitcoin<br>40.759,36 €<br>-64,11 € (-0.16%) Today | 9              | ÷      | •••<br>0€          | srket order 👻 | <sup>•</sup> 11,7                                                         | 74€                                 |
|--------------------------------------------|-------------|---------------------------------------------------------------------|----------------|--------|--------------------|---------------|---------------------------------------------------------------------------|-------------------------------------|
| ∘ Live <mark>10</mark> 1₩ 1M SM            | 4 YTD 1     | - Live 10 1W 1N                                                     | и ЗМ 1Ү 5Ү Ц4- | 11.744 | € of BTC available | •             | BTC amount Sell spread (0,66%) Included in BTC price Total                | 0,00028985 BTC<br>0,08 ©<br>11,74 © |
| Buying power                               | 0,11 €      | Your balance<br>21,84 €<br>0.00053573 BTC                           |                | 30     | 66                 | Sell All      | You are placing a market order to a<br>final execution price may vary due | to market volatility.               |
| Holdings<br>BTC<br>J.000653573             | 40.759,35 € | Average Cost                                                        | 41.021,22 G    | 4<br>7 | 2<br>5<br>8        | 3<br>6<br>9   | highly volatile, and trading or hold<br>loss of your assets.              | submit                              |
| ¢ Q                                        |             | ¢ (                                                                 | ຊ 🔹            | ,      | 0                  | ×             |                                                                           |                                     |

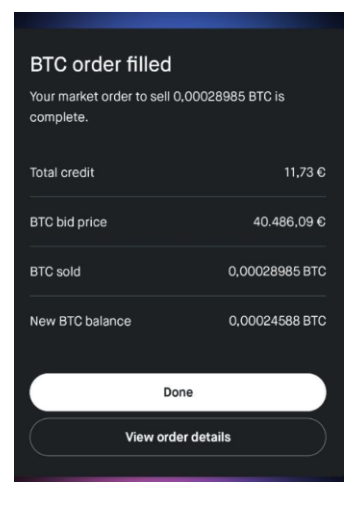

### Procedura prelievo (come importo inserisci il saldo che ti ritrovi):

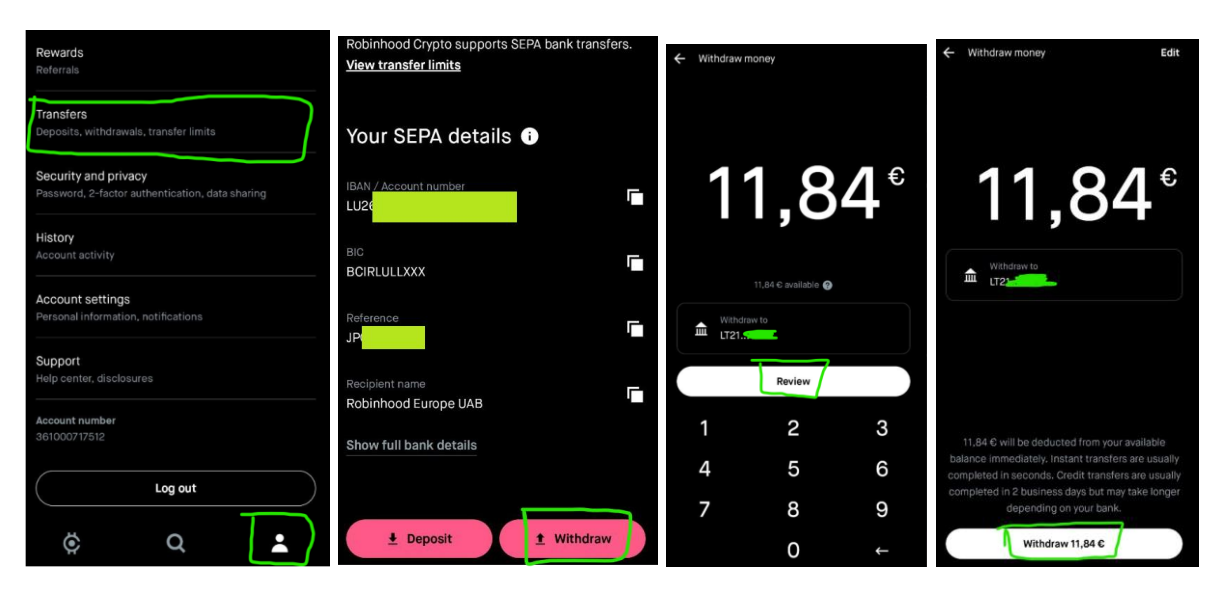

## **ISTRUZIONI PER INVITARE GLI AMICI**

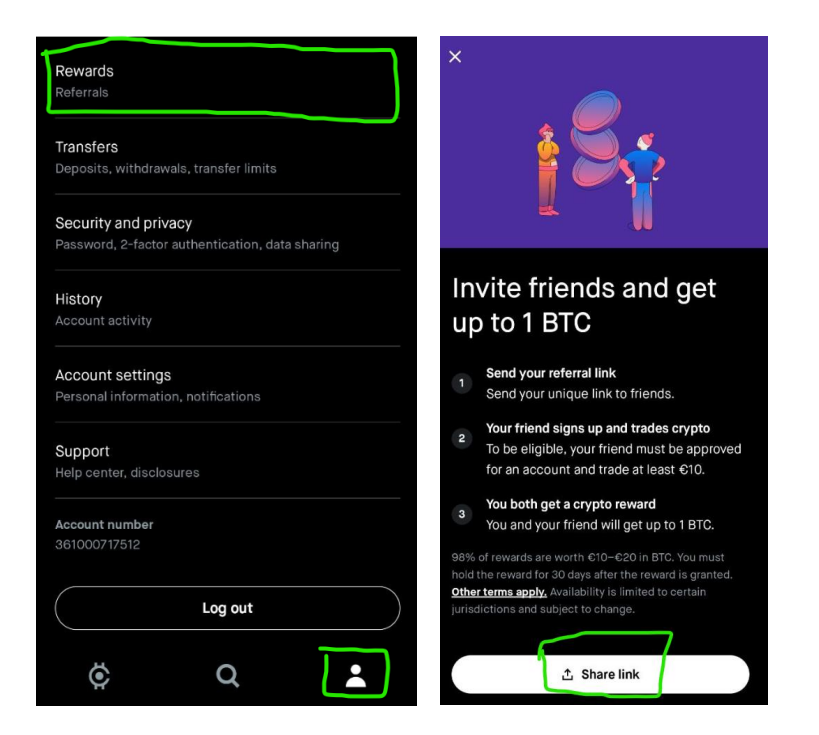

## **ISTRUZIONI PER CHIUDERE IL CONTO**

Se decidessi di chiudere il conto (dopo aver prelevato il bonus)

Puoi scrivere una email dove esprimi la volontà di voler chiudere il conto al seguente indirizzo: <u>cryptoeusupport@robinhood.com</u>

Oggetto: ACCOUNT CLOSURE

Es: "Dear Robinhood, my name is XXX

I'm writing to close my Robinhood account permanently, as I have no intention of using it in the future. I look forward to your kind reply, many thanks"